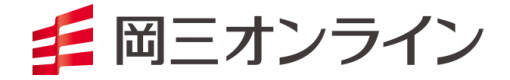

# **RSS365FX**

## 関数マニュアル

2024年6月25日版

- ※ 当サービスは、当社または情報提供元が信頼できると判断した情報に基づき構成されておりますが、その情報の正確性、完全性、適時性を当社および情報提供元が保証するものではありません。「ネットトレーダー365FX 及び RSS 365FX 利用規約」に従ってご利用ください。
- ※ これらの情報によって生じたいかなる損害についても、当社は一切責任を負いかねます。投資に 関する最終決定は、必ずお客様ご自身の判断で行ってください。
- ※ 当サービスは、いかなる目的であれ当社の許可なく転用・販売することを禁じます。
- ※ 本マニュアルで使用されている画面はマニュアル用に作成されたものであり、実際お客様がご覧になる画面と異なる場合がございます。また、画面構成につきましても事前の連絡なく変更することがありますのでご了承ください。
- ※ 本マニュアルでは Excel®を Excel またはエクセルと表記しています。Microsoft®、Windows®および Excel®は、米国 Microsoft Corporationの米国およびその他の国における登録商標または商標です。
- ※ 本マニュアルでは、説明するための例として特定の商品を掲載していますが、その商品の売買を 推奨するものではありません。

変更履歴

| No. | 変更日付       | 変更区分 | 変更ページ    | 変更内容                                                            |
|-----|------------|------|----------|-----------------------------------------------------------------|
| 1   | 2016/4/17  | 新規   |          | 取引システム リニューアル対応                                                 |
| 2   | 2017/3/18  | 変更   | 10       | FXHISTORICALRATEDATA<br>「文法/書式」「文例」を変更                          |
| 3   | 2017/3/18  | 変更   | 11       | FXHISTORICALRATEDATAAUTO<br>「文法/書式」「文例」を変更                      |
| 4   | 2017/3/18  | 追加   | 47       | チャート照会・チャート自動照会 – サマリ種別<br>「15 分足」「120 分足」「240 分足」の追加           |
| 5   | 2017/3/18  | 変更   | 47       | チャート照会・チャート自動照会 - レート種別<br>「売気配」を「約定値」に変更                       |
| 6   | 2017/3/18  | 追加   | 47       | チャート照会・チャート自動照会 - 取得項目<br>「出来高」の追加                              |
| 7   | 2017/10/30 | 追加   | 38、39、43 | 「MXN/JPY」の追加                                                    |
| 8   | 2022/12/1  | 変更   | 31、33    | <b>照会関数・注文一覧照会関数−条件</b><br><b>照会関数・注文履歴照会関数−条件</b><br>「新規決済」を追加 |

## 目次

| 1. (; | まじめ | っこ   | 3 |
|-------|-----|------|---|
|       | I.  | 概要   | 3 |
|       | II. | 起動方法 | 3 |
|       |     |      |   |

4

4

6

#### 2. 関数入力方法 I. 直接入力 関数入力フォームを利用 II.

## 0. 関数仕様

| 國数仕様 |                  |    |  |
|------|------------------|----|--|
| III. | 情報取得関数           | 7  |  |
| IV.  | 注文関数(各種注文·変更·取消) | 13 |  |
| V.   | 照会関数(注文·約定·建玉)   | 30 |  |
| VI.  | その他の関数           | 39 |  |

## 3. パラメーター覧

| ペラメ- | ーター覧                    | 42 |
|------|-------------------------|----|
| I.   | 共通パラメータ                 | 42 |
| II.  | 情報取得関数パラメータ             | 45 |
| III. | 注文関数(各種注文・変更・取消)パラメータ   | 48 |
| IV.  | 照会関数(注文・約定・建玉・証拠金)パラメータ | 49 |
| V.   | その他設定関数パラメータ            | 55 |

1. はじめに |. 概要

RSS 365FX は Excel へのアドインにより、ネットトレーダー365FX と連動して動作します。RSS 365FX では、Excel 上で以下のような機能がご利用いただけます。

| 関数機能                                   |                                                      |
|----------------------------------------|------------------------------------------------------|
| 情報取得関数 商品情報照会、レートー覧照会、チャート照会、チャート自動照会、 |                                                      |
|                                        | 相場表照会、相場表自動照会                                        |
| 注文関数                                   | 単一注文、IfDone 注文、OCO 注文、IfDoneOCO 注文、ストリーミング注文、クイック注文、 |
| (各種注文・変更・取消)                           | 全決済注文、注文変更、注文取消                                      |
| 照会関数(注文·約定·建玉)                         | 注文一覧照会、建玉一覧照会、注文履歴照会、約定履歴照会、証拠金状況照会、                 |
|                                        | 連続注文一覧照会、注文詳細照会                                      |
| その他設定関数                                | 決済指定区分照会、決済指定区分設定、更新                                 |

## II. 起動方法

- 「スタート」ー「すべてのプログラム」ー「岡三オンライン証券」ー「NET\_TRAIDER 365FX」で、 ネットトレーダー365FX を起動します。
- ② ログイン ID、パスワードを入力し、ログインボタンをクリックします。
- ③ ネットトレーダー365FX にログインしている状態で、Excel 上に関数を利用して情報取得ができま す。

2. 関数入力方法

※関数内でセル参照を行う場合、参照先のセルの書式は文字列にする必要があります。 (参照先のセルのプロパティ>セルの書式設定>表示形式>分類 で「文字列」を選択)

I. 直接入力

※セルに直接関数を入力する場合、セル参照を除く全ての引数を、半角ダブルクォーテーション「"」で 囲う必要があります。引数が不要な場合は、半角ダブルクォーテーション2つか、空白のいずれかと なります。

① 単一項目を表示させる関数

表示したいセルに関数を入力します。ここでは、FXMARKETINFO 関数を使い、前日清算値を表示 させます。

| SU | M 👻 : 🗙           | 🖌 fx      | =FXMARKET | INFO(" USE | )/JPY″,″前 | 日清算値") |
|----|-------------------|-----------|-----------|------------|-----------|--------|
|    | A                 | В         | С         | D          | Е         | F      |
| 1  |                   |           |           |            |           |        |
| 2  |                   | 商品        | 前日清算値     |            |           |        |
| 3  | =FXMARKETINFO(" U | SD/JPY"," | 前日清算値")   |            |           |        |

フォーカスが外れると、前日清算値名が表示されます。

| C3 | ▼ : | $\times$ $\checkmark$ | <i>fx</i> =E | XMARKET: | INFO(" USC | VJPY″,″前 | 日清算値") |
|----|-----|-----------------------|--------------|----------|------------|----------|--------|
|    | A   |                       | в            | С        | D          | E        | F      |
| 1  |     |                       |              |          |            |          |        |
| 2  |     | 商                     | 品 前          | 日清算値     |            |          |        |
| 3  |     | USD                   | /JPY         | 108.685  |            |          |        |

② 指定したセルを基点に複数行表示させる関数

表示したいセルの横に関数を入力します。ここでは、FXHISTORICALRATEDATA 関数を使い、B6から下に始値を表示させます。

| SU | SUM 🔹 : 🗙 🖌 $f_x$ =FXHISTORICALRATEDATA(\$A3,\$B3,\$C3,B5,B6) |          |            |                |             |           |         |
|----|---------------------------------------------------------------|----------|------------|----------------|-------------|-----------|---------|
|    | A                                                             | В        | С          | D              | Е           | F         | G       |
| 1  |                                                               |          |            |                |             |           |         |
| 2  | 商品                                                            | 足種別      | レート種別      |                |             |           |         |
| 3  | USD/JPY                                                       | 日足       | 約定値        |                |             |           |         |
| 4  | FXHISTORICALRATEDAT                                           | =FXHISTO | RICALRATED | ATA(\$A3,\$B3, | \$C3,B5,B6) | FXHISTORI | CALRATI |
| 5  | 日時                                                            | 始値       | 高値         | 安値             | 終値          | 出来高       |         |
| 6  | 2015/03/23                                                    |          | 120.18     | 119.57         | 119.72      | 36689     |         |
| 7  | 2015/03/24                                                    | ·        | 120        | 119.215        | 119.73      | 41912     |         |
| 8  | 2015/03/25                                                    |          | 119.835    | 119.225        | 119.5       | 22565     |         |
| 9  | 2015/03/26                                                    |          | 119.575    | 118.32         | 119.18      | 81000     |         |

### フォーカスが外れると、始値が表示されます。

| _                | A                                            | В                                  | С                              | D                                  | Е                               | F                              | G       |
|------------------|----------------------------------------------|------------------------------------|--------------------------------|------------------------------------|---------------------------------|--------------------------------|---------|
| 1                |                                              |                                    |                                |                                    |                                 |                                |         |
| 2                | 商品                                           | 足種別                                | レート種別                          |                                    |                                 |                                |         |
| з                | USD/JPY                                      | 日足                                 | 約定値                            |                                    |                                 |                                |         |
| 4                | FXHISTORICALRATEDAT                          | FXHISTOR                           | FXHISTORIC                     | FXHISTORICA                        | FXHISTORICA                     | FXHISTORI                      | CALRATE |
|                  |                                              |                                    |                                |                                    |                                 |                                |         |
| 5                | 日時                                           | 始値                                 | 高値                             | 安値                                 | 終値                              | 出来高                            |         |
| <b>5</b><br>6    | 日時<br>2015/03/23                             | 始値<br>119.935                      | 高値<br>120.18                   | 安値<br>119.57                       | 終値<br>119.72                    | 出来高<br>36689                   |         |
| 5<br>6<br>7      | 日時<br>2015/03/23<br>2015/03/24               | 始値<br>119.935<br>119.71            | 高値<br>120.18<br>120            | 安値<br>119.57<br>119.215            | 終値<br>119.72<br>119.73          | 出来高<br>36689<br>41912          |         |
| 5<br>6<br>7<br>8 | 日時<br>2015/03/23<br>2015/03/24<br>2015/03/25 | 始値<br>119.935<br>119.71<br>119.755 | 高値<br>120.18<br>120<br>119.835 | 安値<br>119.57<br>119.215<br>119.225 | 終値<br>119.72<br>119.73<br>119.5 | 出来高<br>36689<br>41912<br>22565 |         |

## 注文をする関数

誤った条件で発注をしないように、注文ボタンを発注不可の状態にしておき、関数の参照先に注 文したい条件を入力します。ここでは、FXONEORDER 関数を使い、注文を行います。

| _       |         |                          |                      |                       |                |        |
|---------|---------|--------------------------|----------------------|-----------------------|----------------|--------|
| ₽<br>-+ |         |                          |                      |                       |                |        |
|         |         |                          |                      |                       |                |        |
| B2      | • • • × | $\checkmark f_x$ =FXONEC | DRDER(B3,B4,D4,B5,D6 | 6,B6,B7,D7,B9,B10,B8, | B11,B12,A17:D2 | 1,B13) |
|         | A       | В                        | С                    | D                     | E              | F      |
| 1       |         |                          |                      |                       |                |        |
| 2       | 単一注文    | FXONEORDER()             |                      |                       |                |        |
| з       | 商品コード   | 日経225                    |                      |                       |                |        |
| 4       | 売買区分    | 買                        | 新規決済                 | 新規                    |                |        |
| 5       | 執行条件    | 成行                       |                      |                       |                |        |
| 6       | トリガ価格   |                          | 注文価格                 |                       |                |        |
| 7       | トレール    | 無                        | トレール値幅               |                       |                |        |
| 8       | 注文数量    |                          |                      |                       |                |        |
| 9       | 有効期限    | 当日                       |                      |                       |                |        |
| 10      | 有効日時    |                          |                      |                       |                |        |
| 11      | 確認画面表示  | 1                        | 注文                   |                       |                |        |
| 12      | 受付画面表示  | 1                        |                      |                       |                |        |
| 13      | 入力完了    | 0                        |                      |                       |                |        |
| 14      |         |                          |                      |                       |                |        |
| 15      | 決済相手情報  |                          |                      |                       |                |        |
| 16      | 約定成立番号  | 約定成立番号枝番                 | バージョン                | 決済数量                  |                |        |
| 17      |         |                          |                      |                       |                |        |
| 18      |         |                          |                      |                       |                |        |
| 19      |         |                          |                      |                       |                |        |

## 注文ボタンをクリックすると、ボタンが青くなり発注が可能になります。

| Ð   | Ø C ≈ Ø     |                          |                     |                        |                |         |
|-----|-------------|--------------------------|---------------------|------------------------|----------------|---------|
| ı−t | チー設定のツール バー |                          |                     |                        |                |         |
| B2  | • : X       | $\checkmark f_x$ =FXONEC | DRDER(B3,B4,D4,B5,D | 6,B6,B7,D7,B9,B10,B8,I | B11,B12,A17:D2 | 21,B13) |
|     | А           | В                        | с                   | D                      | E              | F       |
| 1   |             |                          |                     |                        |                |         |
| 2   | 単一注文        | FXONEORDER()             |                     |                        |                |         |
| 3   | 商品コード       | 日経225                    |                     |                        |                |         |
| 4   | 売買区分        | 買                        | 新規決済                | 新規                     |                |         |
| 5   | 執行条件        | 成行                       |                     |                        | 1              |         |
| 6   | トリガ価格       |                          | 注文価格                |                        |                |         |
| 7   | トレール        | 無                        | トレール値幅              |                        |                |         |
| 8   | 注文数量        |                          |                     |                        |                |         |
| 9   | 有効期限        | 当日                       |                     |                        |                |         |
| 10  | 有効日時        |                          |                     |                        |                |         |
| 11  | 確認画面表示      | 1                        | 注文                  |                        |                |         |
| 12  | 受付画面表示      | 1                        |                     |                        |                |         |
| 13  | 入力完了        | 0                        |                     |                        |                |         |
| 14  |             |                          |                     |                        |                |         |
| 15  | 決済相手情報      |                          | 1 M                 |                        | 1              |         |
| 16  | 約定成立番号      | 約定成立番号枝番                 | ハージョン               | 決済数量                   |                |         |
| 17  |             |                          |                     |                        |                |         |
| 18  |             |                          |                     |                        |                |         |
| 19  |             |                          |                     |                        |                |         |

そして、入力完了セルを「1」に変更すると、注文が発注されます。(確認画面を表示する場合、発 注前に確認画面が表示されます。)

受付画面を表示する場合、注文が受付されると受付画面表示されます。

なお、すぐに RSS 365FX を活用したい場合は、サンプルの Excel シートをご利用ください。 岡三オンラインFX 特設サイトの[RSS 365FX]-[サンプルシート]

(<u>https://www.okasan-online.co.jp/fx\_tools/rss365fx/sample.html</u>)よりダウンロードできます。

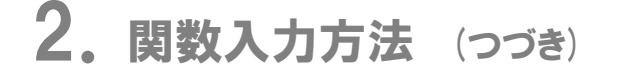

## ||. 関数入力フォームを利用

関数入カフォームを利用して、関数を入力することができます。 入力したいセルを選び、コマンドバーの「関数入力」ボタンをクリックすると、 関数入力画面が表示されます。

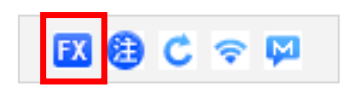

▼ セル参照

◎ 縦方向

セル参照

登録 キャンセル

関数入力

関数指定

レートー覧照会(FXMARKETINFO)

取得項目

◎ 取得項目セル

商品 USD/JPY

商品 買気配数量 寛気配 売気配数量 直近約定

旧清窅储

 横方向

 単一項目を表示させる関数 関数仕様に合わせた入力項目があるので、入力・選択し、 「登録」ボタンをクリックすると、セルに関数が入力されます。 「セル参照」ボタンをクリックすると、入力値として Excel 上の セルを指定することもできます。

取得項目は一度に複数選択することもでき、 取得項目のセル参照は単一行もしくは単一列が対象となりま す。(複数行複数列指定した場合は、一番上の行のみを対象 とします)

「横方向」「縦方向」は複数の取得項目を選択した場合の表示方向を指定します。

- 2 指定したセルを基点に複数行表示させる関数 複数行表示させる関数の場合は、表示開始セルを指定でき、 このセルから下方に取得項目が表示されます。
- ※取得項目のセル参照は一行もしくは一列が対象となります。 複数行複数列を指定した場合は、指定範囲の最上位行のみが 対象となります。

また、別シートのセルを指定することはできませんので、表示を 行いたいシートで「関数入力」ボタンを利用下さい。

| 関数入力                     | ×                       |
|--------------------------|-------------------------|
| 関数指定                     |                         |
| チャート自動照会(FXHISTO         | DRICALRATEDATAAUTO)     |
| 商品                       | USD/JPY ・<br>セル参照       |
| サマリ種別                    | TICK マレル参照              |
| レート種別                    | 買気配 ▼ セル参照              |
| 更新間隔                     | 60秒 - セル参照              |
| <ul> <li>取得項目</li> </ul> | 日時<br>始値値<br>斎安値<br>出来高 |
| ◎ 取得項目セル                 | セル参照                    |
| 表示開始セル                   | セル参照                    |
|                          | 登録 キャンセル                |

## Ⅲ. 情報取得関数

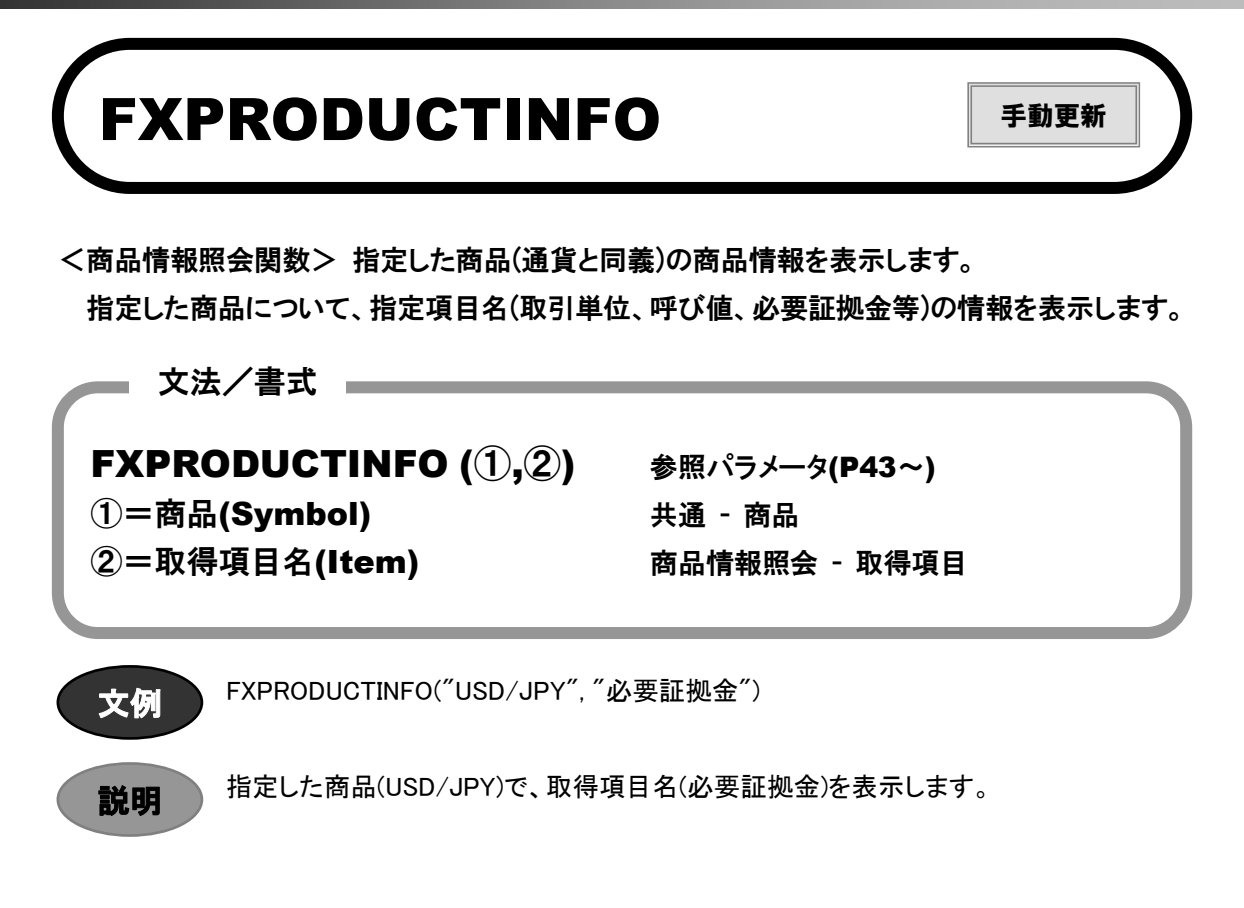

取得サンプル:取得項目名(必要証拠金)を E2 に、さらに他7項目を A2~D2、F2~H2 に同様に表示。

|   | A       | В     | С     | D     | E      | F        | G      | Н        |
|---|---------|-------|-------|-------|--------|----------|--------|----------|
| 1 | 商品      | 商品名   | 取引単位  | 呼び値   | 必要証拠金  | うち証拠金基準額 | 発注上限枚数 | プライスリミット |
| 2 | USD/JPY | 米ドル/円 | 10000 | 0.005 | 200000 | 40000    | 500    | 3        |

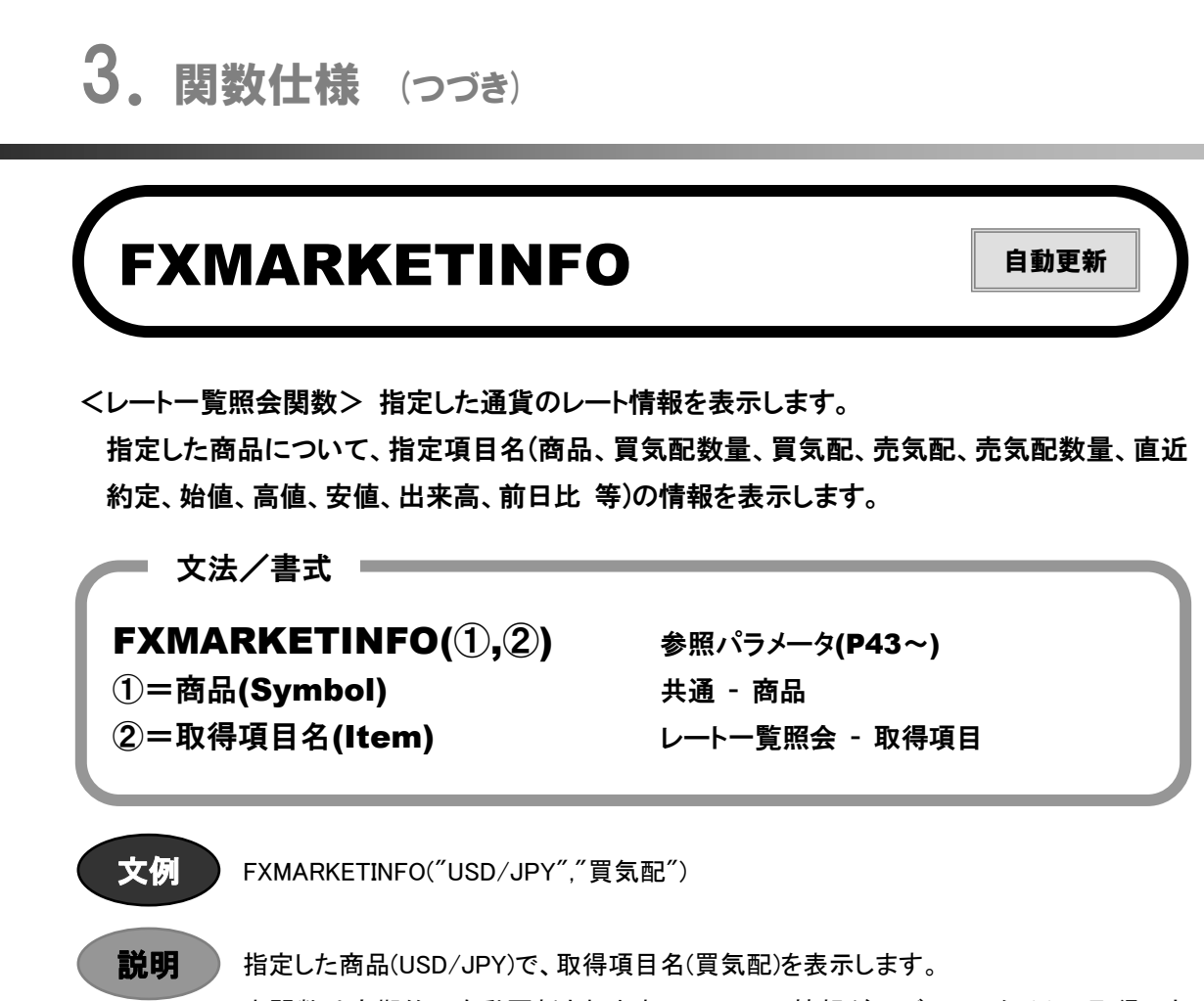

本関数は定期的に自動更新されますので、レート情報がほぼリアルタイムで取得できます。

|   |         |         |         |         |         |         | •       |     |        |         |
|---|---------|---------|---------|---------|---------|---------|---------|-----|--------|---------|
|   | A       | В       | С       | D       | E       | F       | G       | Н   | I      | J       |
| 1 | 商品      | 買気配     | 売気配     | 直近約定    | 始值      | 高値      | 安値      | 出来高 | 前日比    | 前日清算値   |
| 2 | USD/JPY | 108.350 | 108.385 | 108.350 | 108.320 | 108.380 | 108.135 | 845 | -1.880 | 110.230 |

取得サンプル:取得項目名(買気配)を B2 に、さらに他7項目を A2、C2~J2 に同様に表示。

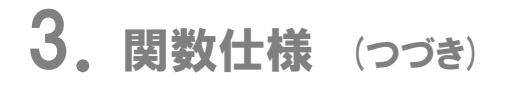

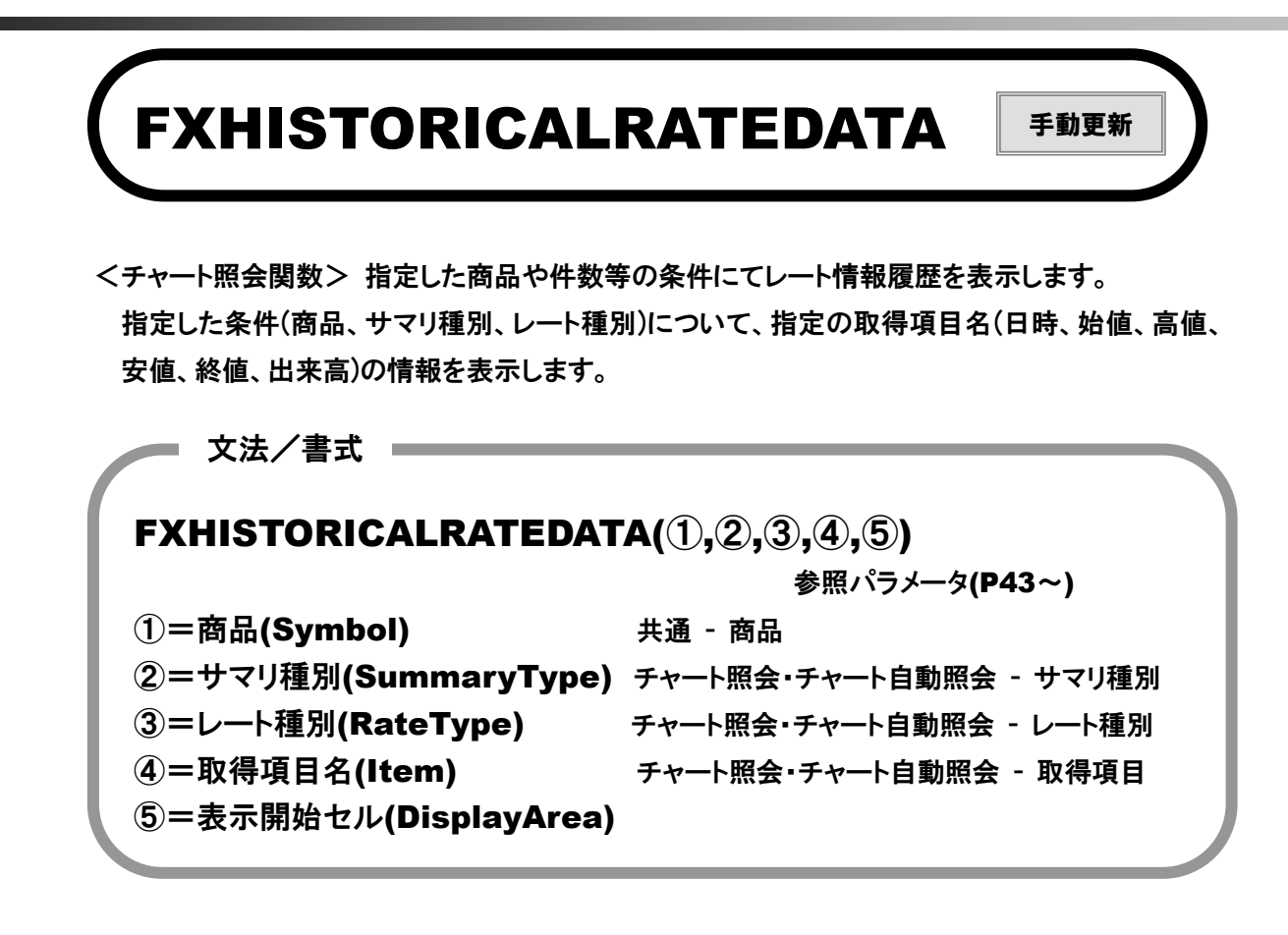

FXHISTORICALRATEDATA("USD/JPY","日足","買気配","日時",A2)

説明

文例

指定した商品(USD/JPY)とその他条件(サマリ種別、レート種別)の取得項目名(日時)を、 A2 セルから縦に表示します。

取得サンプル:取得項目名(日時)を A2 に、さらに他項目を B2~F2 に同様に表示。

|   | A          | В      | С      | D      | E      | F     |
|---|------------|--------|--------|--------|--------|-------|
| 1 | 日時         | 始値     | 高値     | 安値     | 終値     | 出来高   |
| 2 | 2015/06/01 | 124.17 | 124.93 | 123.85 | 124.8  | 66617 |
| 3 | 2015/06/02 | 124.79 | 125.08 | 123.74 | 124.12 | 80724 |
| 4 | 2015/06/03 | 124.1  | 124.7  | 123.79 | 124.25 | 61212 |

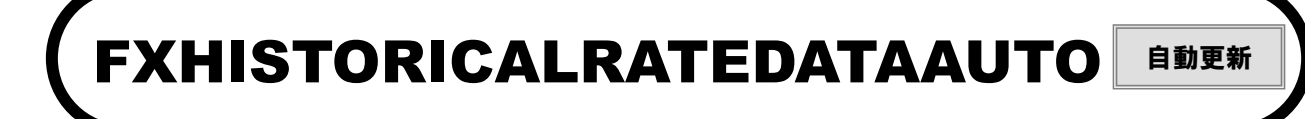

<チャート自動照会関数> 指定した商品や件数等の条件にてレート情報履歴を表示します。 指定した条件(商品、サマリ種別、レート種別、更新間隔)について、指定の取得項目名(日時、 始値、高値、安値、終値、出来高)の情報を表示します。 指定した更新間隔で自動的に情報を更新します。

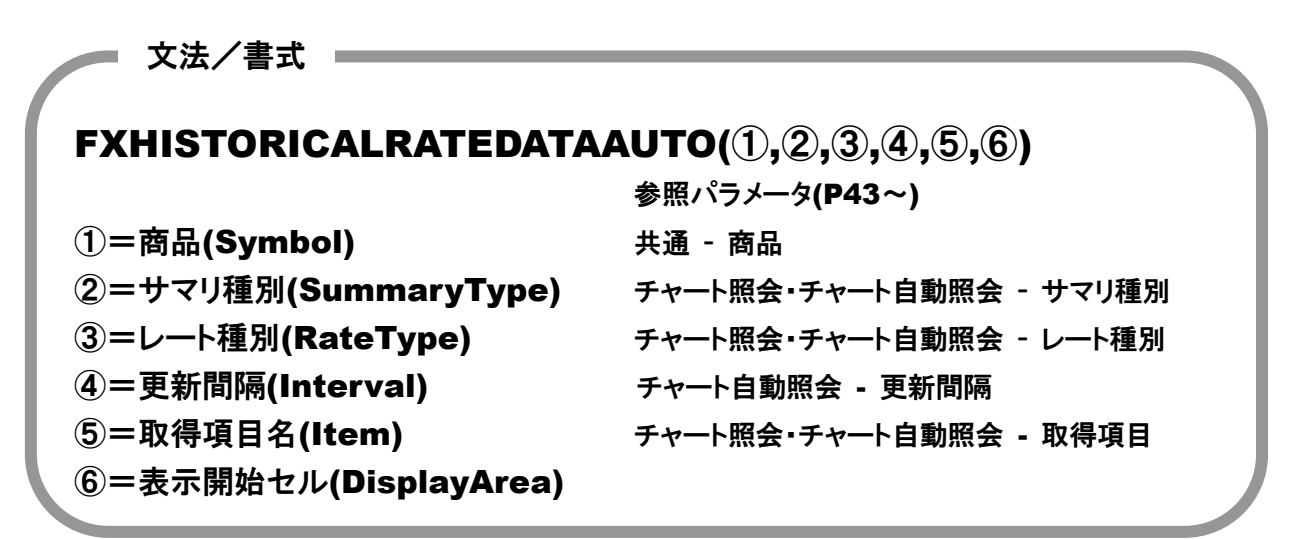

### FXHISTORICALRATEDATAAUTO("USD/JPY","日足","買気配","60 秒","始值",A2)

説明

文例

指定した商品(USD/JPY)とその他条件(サマリ種別、レート種別、更新間隔)の取得項目 名(始値)を、A2 セルから縦に表示します。

取得サンプル:取得項目名(日時)をA2より、さらに他項目をB2~F2に同様に表示。

|   | Α          | В      | С      | D       | E      | F     |
|---|------------|--------|--------|---------|--------|-------|
| 1 | 日時         | 始値     | 高値     | 安値      | 終値     | 出来高   |
| 2 | 2015/04/01 | 120.06 | 120.35 | 119.4   | 119.76 | 46277 |
| 3 | 2015/04/02 | 119.7  | 119.91 | 119.44  | 119.74 | 17995 |
| 4 | 2015/04/03 | 119.73 | 120.05 | 118.685 | 118.98 | 45711 |

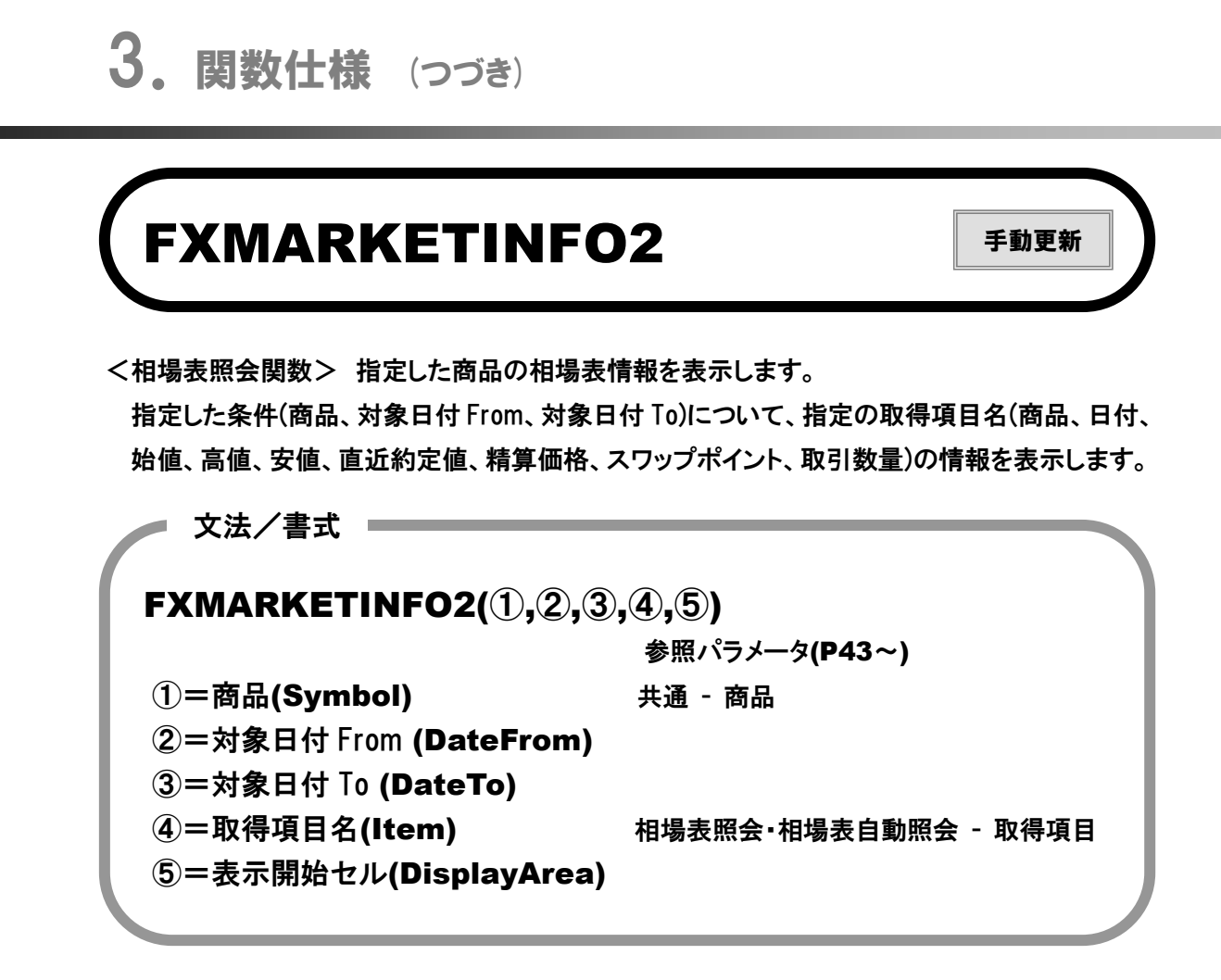

FXMARKETINFO2("USD/JPY","2016/1/1","2016/3/31","日付",A2)

説明

文例

指定した商品(USD/JPY)とその他条件(対象日付 From、対象日付 To)の取得項目名(日 付)を、A2 セルより縦に表示します。

取得項目名の精算価格、スワップポイントは対象日付過去日付について取得可能です。 当日日付の値は「直近値」となります。

取得サンプル:取得項目名(日付)を A2より指定日付分、さらに他項目を B2~H2 に同様に表示。過去 日付スワップポイントのゼロ日も '-' 表示。

|   | A          | В       | С       | D   | E      | F       | G        | Н    |
|---|------------|---------|---------|-----|--------|---------|----------|------|
| 1 | 日付         | 始値      | 高値      | 安値  | 直近約定値  | 清算価格    | スワップポイント | 取引数量 |
| 2 | 2016/03/31 | 112.34  | 112.83  | 112 | 112.43 | 112.715 | 4        | 8723 |
| 3 | 2016/03/30 | 112.625 | 112.675 | 112 | 112.47 | 112.43  | 4        | 9169 |
| 4 | 2016/03/29 | 113.535 | 113.78  | 113 | 113    | 113     | 4        | 5081 |

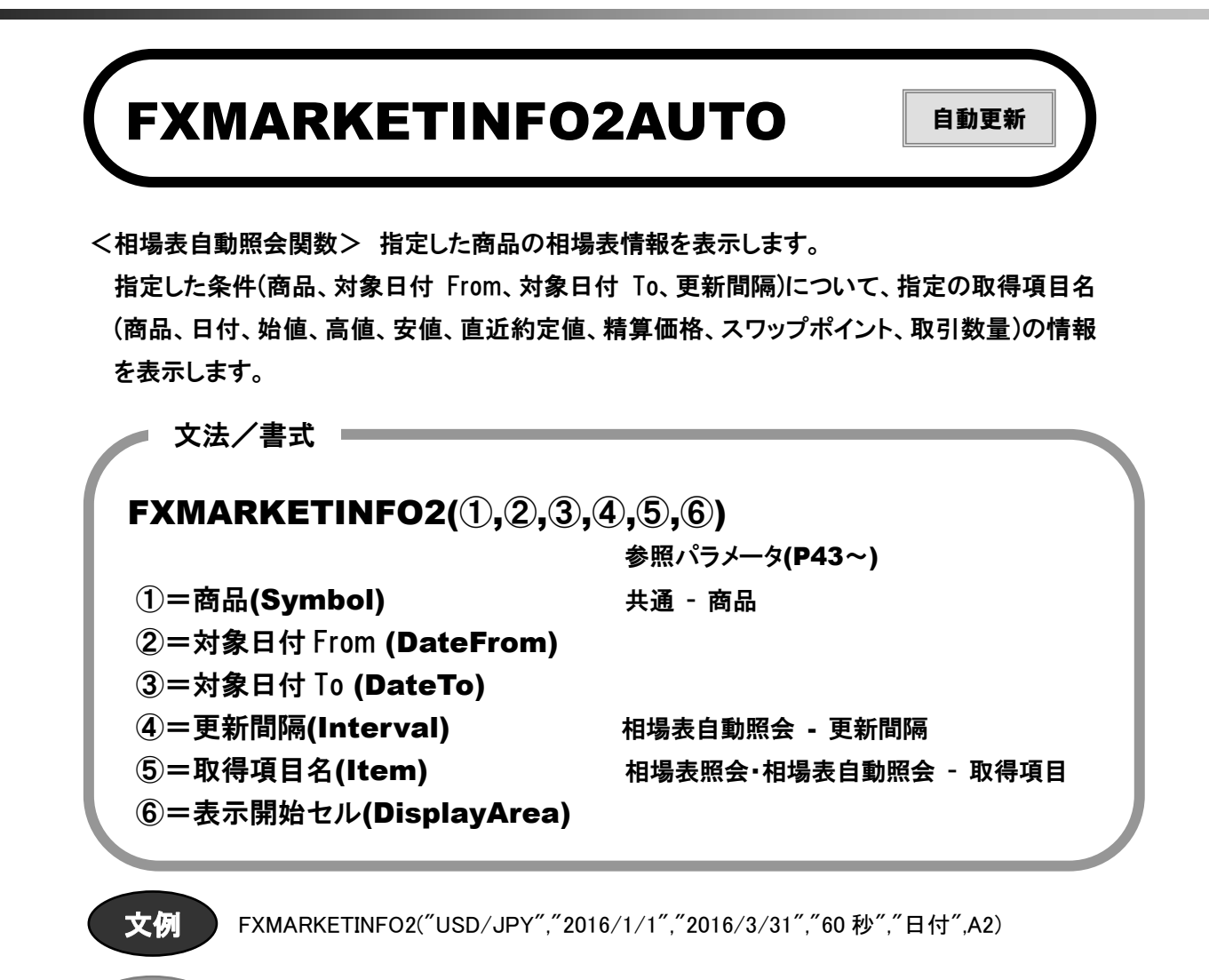

指定した商品(USD/JPY)とその他条件(対象日付 From、対象日付 To、更新間隔)の取 得項目名(日付)を、A2 セルより縦に表示します。

取得項目名の精算価格、スワップポイントは対象日付過去日付について取得可能です。 当日日付の値は「直近値」となります。

**取得サンプル**:取得項目名(日付)を A2 より指定日付分、さらに他項目を B2~H2 に同様に表示。過去 日付スワップポイントのゼロ日も '-' 表示。

|   | A          | В       | С       | D   | E      | F       | G        | Н    |
|---|------------|---------|---------|-----|--------|---------|----------|------|
| 1 | 日付         | 始値      | 高値      | 安値  | 直近約定值  | 清算価格    | スワップポイント | 取引数量 |
| 2 | 2016/03/31 | 112.34  | 112.83  | 112 | 112.43 | 112.715 | 4        | 8723 |
| 3 | 2016/03/30 | 112.625 | 112.675 | 112 | 112.47 | 112.43  | 4        | 9169 |
| 4 | 2016/03/29 | 113.535 | 113.78  | 113 | 113    | 113     | 4        | 5081 |

## Ⅳ. 注文関数(各種注文·変更·取消)

## FXONEORDER

. . . . . . .

<単一注文関数> 単一注文を行います。 指定した商品について、売/買、新規/決済、執行条件等を指定して発注します。

| 又法/書式                     |                           |
|---------------------------|---------------------------|
| FXONEORDER(1),2,3,4,5     | ),6,7,8,9,10,11,12,13,14, |
| (15)                      | 参照パラメータ(P43~)             |
| ①=商品(Symbol)              | 共通 - 商品                   |
| ②=売買(Side)                | 共通 - 売買                   |
| ③=新規決済(OpenClose)         | 共通 - 新規決済                 |
| ④=執行条件(ExecCond)          | 共通 - 執行条件                 |
| ⑤=注文価格(OrderPx)           |                           |
| ⑥=トリガ価格(TriggerPrice)     |                           |
| ⑦=トレール注文有無(TrailOrder)    | 単一注文 - トレール注文有無           |
| ⑧=トレール値幅(TrailPxRange)    |                           |
| ⑨=有効期限(Expiration)        | 共通 - 有効期限                 |
| ⑩=有効日時(ExpirationDateTine | 2)                        |
| ⑪=注文数量(OrderAmt)          |                           |
| ⑫=確認画面の表示(UseConfirm)     | 共通 - 表示/非表示               |
| 13=受付画面の表示(UseAccept)     | 共通 - 表示/非表示               |
| ⑭=決済条件セル(CloseCond)       | 共通 - 決済条件セル               |
| ⑮=入力完了セル(OrderOK)         | 共通 - 入力完了セル               |
|                           |                           |

文例

FXONEORDER("USD/JPY","買","新規","指値","110","","無","", "当日","","2","1","1",,A1)

説明

指定した商品(USD/JPY)を、買、新規、指値、価格=110、有効期限=当日、数量=2 枚で 発注します。確認画面、受付画面の表示は有で、入力完了セル(A1)の内容を 1 にする と発注され、発注完了後に同セルは0に更新されます。入力完了セルを1にするとその 都度発注されます。入力完了セルを指定しない場合は常に発注されます。 ※入力完了セル(本例では A1)の動きは、注文変更・取消を除く全ての注文関数で同様 です。

#### 発注サンプル:

①A1 セルを1にし注文関数を起動、注文確認画面が表示され、注文ボタンをクリックします。

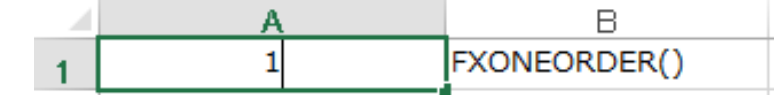

| ł  | 单一注文確認  |           |            | ×     |
|----|---------|-----------|------------|-------|
| ſ  | 下記の注文内容 | が正しければ、注文 | ボタンを押してくださ | 5(1). |
| I. | 商品      | USD/JPY   | 売買         | 買     |
| L  | 新規決済    | -         |            |       |
|    | 執行条件    | 指値        | トリガ価格      | -     |
|    | 価格      | 110.000   | 数量         | 2枚    |
|    | トレール    | -         | トレール値幅     | -     |
| L  | 有効期限    | 当日        |            |       |
|    | 注文      | 戻る        |            |       |

## ②受付確認画面が表示され、発注完了。A1 セルは 0 に更新されます。

| 単一注文受付    |  |
|-----------|--|
| 注文を受付ました。 |  |
| 閉じる       |  |

|   | A | В            |
|---|---|--------------|
| 1 | 0 | FXONEORDER() |

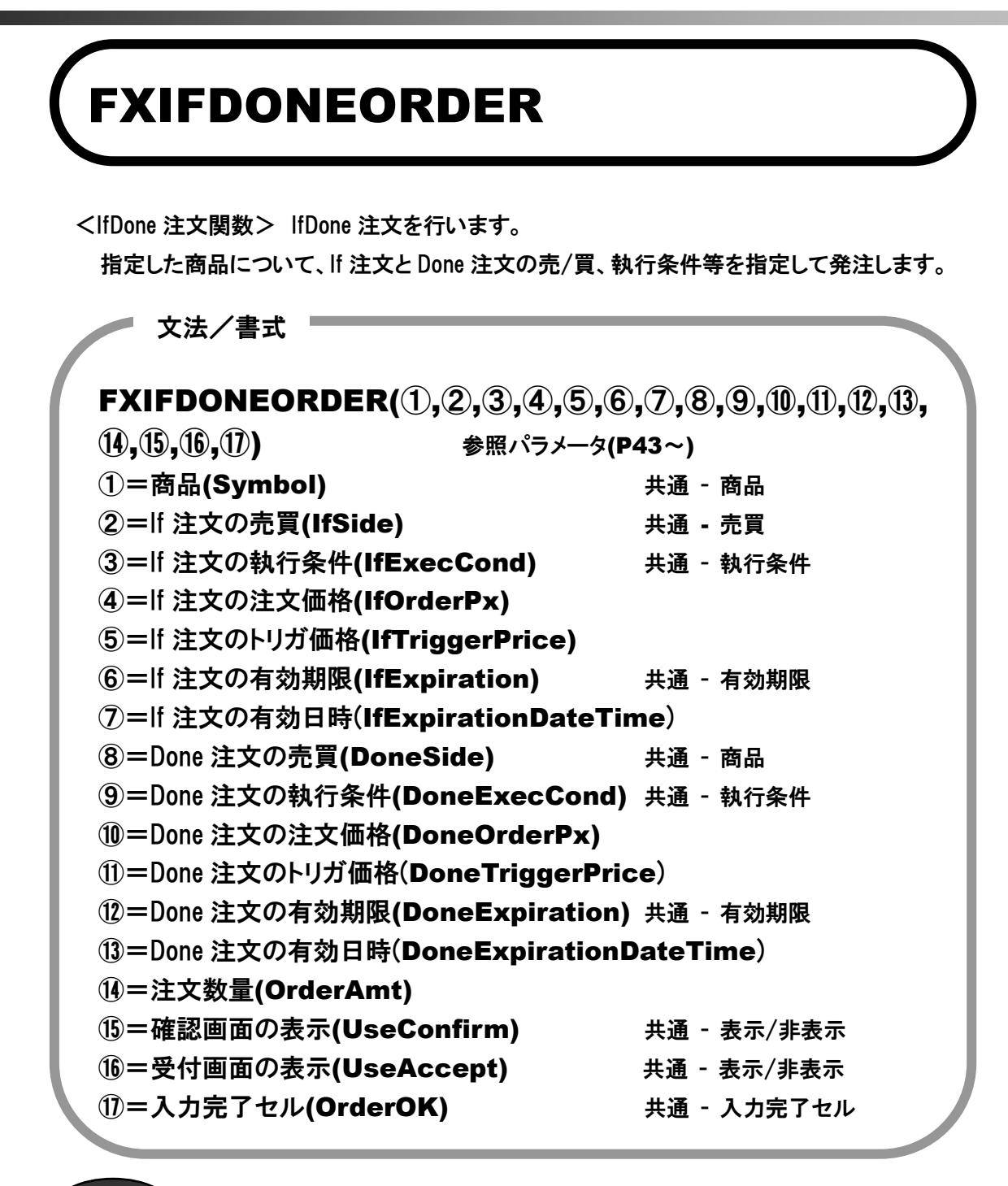

文例

FXIFDONEORDER("USD/JPY","買","指値","110.5","","日時指定 ","201604181300","売","指値","112.5",,"", "日時指定","201604181300","2","1","1",A1)

説明

指定した商品(USD/JPY)を、If 注文:買、指値、価格=110.5、有効期限=2016/4/18 13:00、数量=2 枚、Done 注文:売、指値、価格=112.5、有効期限=2016/4/18 13:00、数 量=2 枚で発注します。確認画面、受付画面の表示は有で、入力完了セル(A1)の内容を 1 にすると発注され、発注完了後に同セルは0 に更新されます。入力完了セルを1 にす るとその都度発注されます。入力完了セルを指定しない場合は常に発注されます。 発注サンプル:

①A1 セルを1にし注文関数を起動、注文確認画面が表示され、注文ボタンをクリックします。

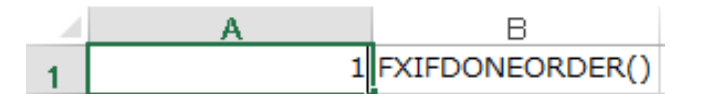

| IfDone注文確認 |                  | ×                |
|------------|------------------|------------------|
| 下記の注文内容    | き押してください。        |                  |
| 商品         | USD/JPY          |                  |
|            | - 16注文 -         | - Done注文 -       |
| 売買         | 買                | 売                |
| 新規決済       | -                | -                |
| 執行条件       | 指値               | 指値               |
| トリガ価格      | -                | -                |
| 価格         | 110.500          | 112.500          |
| 数量         | 2枚               | 2枚               |
| 有効期限       | 2016/04/18 13:00 | 2016/04/18 13:00 |
| 注文         | 戻る               |                  |

②受付確認画面が表示され、発注完了。A1 セルは0に更新されます。

| I | IfDone注文受付 |  |  |  |  |  |
|---|------------|--|--|--|--|--|
|   | 注文を受付ました。  |  |  |  |  |  |
|   |            |  |  |  |  |  |

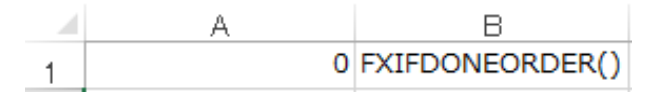

※入力完了セル(本例では A1)の動きは、注文変更・取消を除く全ての注文関数で同様です。

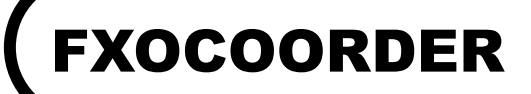

<000 注文関数> 000 注文を行います。

指定した商品について、0001 注文と 0002 注文の売/買、新規決済、執行条件等を指定し て発注します。

文法/書式 FXOCOORDER(1),2,3,4,5,6,7,8,9,10,11,12,13,14, (15) 参照パラメータ(P43~) ①=商品(Symbol) 共通 - 商品 ②=000注文の売買(OcoSide) 共通 - 売買 ③=000 注文の新規決済(OcoOpenClose) 共通 - 新規決済 ④=0C01 注文の執行条件(Oco1ExecCond) 共通 - 執行条件 ⑤=001 注文の注文価格(Oco1OrderPx) ⑥=0C02 注文の執行条件(Oco2ExecCond) 共通 - 執行条件 ⑦=0002 注文の注文価格(Oco2OrderPx) ⑧=000 注文の有効期限(OcoExpiration) 共通 - 有効期限 ⑨=000 注文の有効日時(OcoExpirationDateTime) **⑩=注文数量(OrderAmt)** ①=確認画面の表示(UseConfirm) 共通 - 表示/非表示 12=受付画面の表示(UseAccept) 共通 - 表示/非表示 ①=決済条件セル(CloseCond) 共通 - 決済条件セル (4)=入力完了セル(OrderOK) 共通 - 入力完了セル

## 文例

FXOCOORDER("USD/JPY","売","決済","指値","110","トリガ","108","今週末 ","","1","1","1",A4:D4,A1)

#### 説明

指定した商品(USD/JPY)を、売・決済注文で、OCO1 注文:指値、価格=110、OCO2 注 文:トリガ、価格=108、そして有効期限=今週末、数量=1 枚で発注します。確認画面、受 付画面の表示は無、決済条件セルはA4:D4を指定、入力完了セル(A1)の内容を1にす ると発注され、発注完了後に同セルは0に更新されます。入力完了セルを1にするとそ の都度発注されます。入力完了セルを指定しない場合は常に発注されます。 ※入力完了セル(本例では A1)の動きは、注文変更・取消を除く全ての注文関数で同様 です。

#### 発注サンプル:

①A1 セルを1にし注文関数を起動、注文確認画面(下部左)が表示され、注文ボタンをクリックします。決済条件セル A4:D4 に 4 項目を指定しておきます。(設定内容は「共通 - 決済条件セル」参照)

|   | А          | В            | С     | D    |
|---|------------|--------------|-------|------|
| 1 | 1          | FXOCOORDER() |       |      |
| 2 |            |              |       |      |
| 3 | 約定成立番号     | 約定成立番号枝番     | バージョン | 決済数量 |
| 4 | 1000022214 | 1            | 0     | 1    |

| 商品                            |       |       |  |               |  |
|-------------------------------|-------|-------|--|---------------|--|
|                               | - o   | 001 - |  | - 0002 -      |  |
| <br>売買                        | 売     |       |  | 売             |  |
| 新規決済                          | 決済    |       |  | 決済            |  |
| 執行条件                          | 指値    |       |  | トリガ           |  |
| 価格                            | 110.0 | 100   |  | 108.000<br>1枚 |  |
| 数量                            | 1枚    |       |  |               |  |
| 有効期限                          | 今週    | 末     |  | 今週末           |  |
|                               |       |       |  |               |  |
| 2016/04/13 16:45:23 1 108.895 |       |       |  |               |  |

②受付確認画面(上部右)が表示され、発注完了。A1 セルは 0 に更新されます。

| ( | OCO注文受付 X |  |
|---|-----------|--|
|   | 注文を受付ました。 |  |
|   | 閉じる       |  |

|   | А              | В        | С     | D    |
|---|----------------|----------|-------|------|
| 1 | 0 FXOCOORDER() |          |       |      |
| 2 |                |          |       |      |
| 3 | 約定成立番号         | 約定成立番号枝番 | バージョン | 決済数量 |
| 4 | 1000022214     | 1        | 0     | 1    |

## FXIFDONEOCOORDER

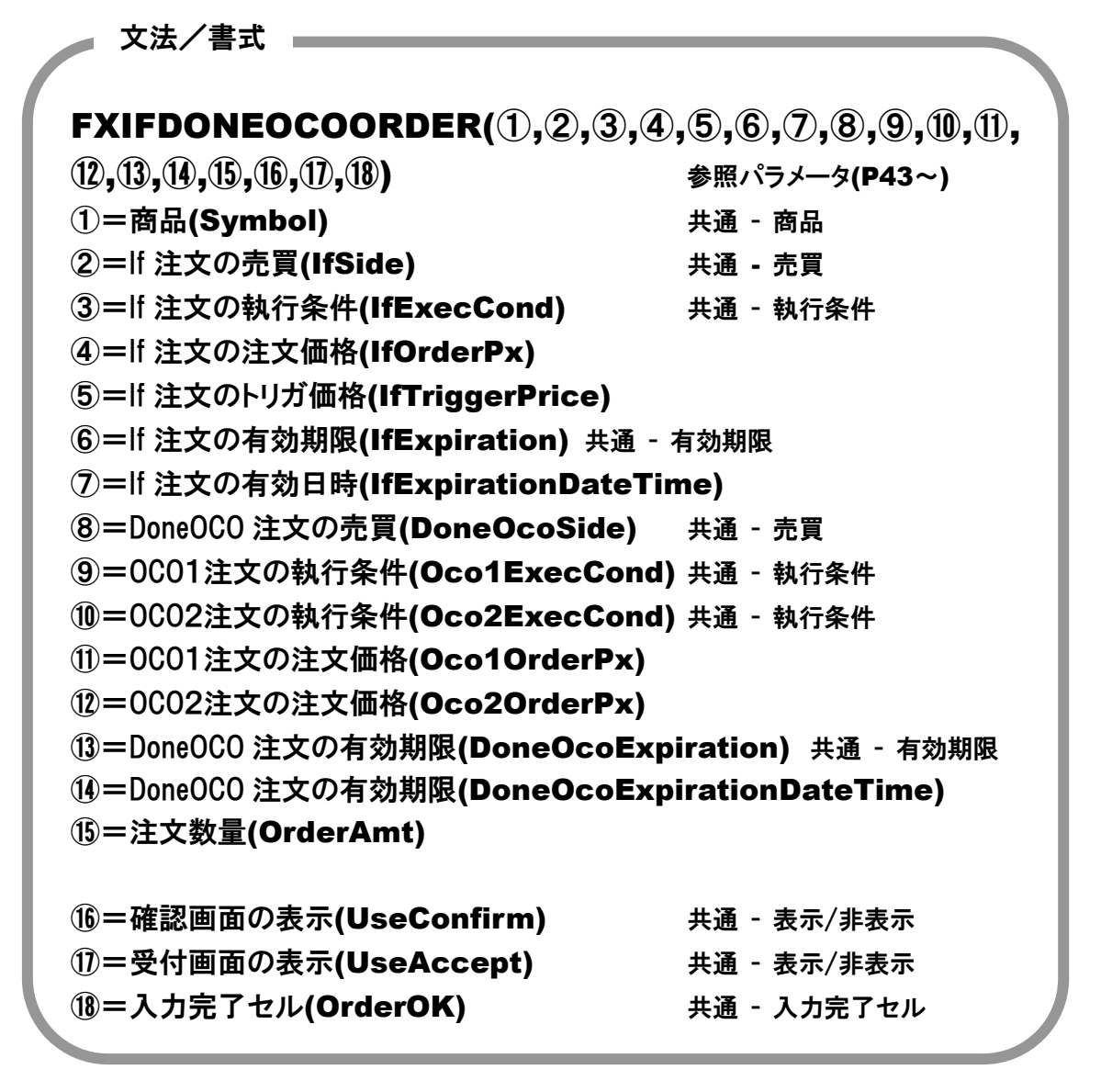

文例

FXIFDONEOCOORDER("USD/JPY","買","指値","110.5","","無期限","","売","指値 ","トリガ","112.5","108.5","無期限","","2","1","1",A1)

説明

指定した商品(USD/JPY)を、If 注文:買、指値、価格=110.5、有効期限=無期限、Done 注文:売、Done-OCO1 注文:指値、価格=112.5、Done-OCO2 注文:トリガ、価格=108.5、 そして有効期限=無期限、数量=2 枚で発注します。確認画面、受付画面の表示は有、 入力完了セル(A1)の内容を1にすると発注され、発注完了後に同セルは0に更新され ます。入力完了セルを1にするとその都度発注されます。入力完了セルを指定しない場 合は常に発注されます。※入力完了セル(本例では A1)の動きは、注文変更・取消を除 く全ての注文関数で同様です。

## 発注サンプル:

①A1 セルを1にし注文関数を起動、注文確認画面が表示され、注文ボタンをクリックします。

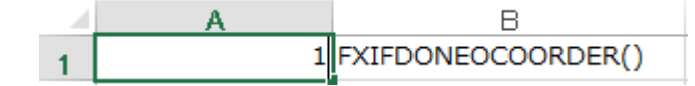

| IfDoneOCO注文確認                 |          |            |          |  |  |  |  |
|-------------------------------|----------|------------|----------|--|--|--|--|
| 「下記の注文内容が正しければ、注文ボタンを押してください。 |          |            |          |  |  |  |  |
| 商品                            |          |            |          |  |  |  |  |
|                               | K)†++    | - Done注文 - |          |  |  |  |  |
|                               | - 10±× - | - OCO1 -   | - OCO2 - |  |  |  |  |
| 売買                            | 買        | 売          | 売        |  |  |  |  |
| 新規決済                          | -        | -          | -        |  |  |  |  |
| 執行条件                          | 指値       | 指値         | トリガ      |  |  |  |  |
| トリガ価格                         | -        | -          | 108.500  |  |  |  |  |
| 価格                            | 110.500  | 112.500    | -        |  |  |  |  |
| 数量                            | 2枚       | 2枚         | 2枚       |  |  |  |  |
| 有効期限無期限                       |          | 無期限        | 無期限      |  |  |  |  |
| 注文 戻る                         |          |            |          |  |  |  |  |

②受付確認画面が表示され、発注完了。A1 セルは 0 に更新されます。

÷.

| 1 | IfDoneOCO注文受付 |  |  |  |  |  |  |
|---|---------------|--|--|--|--|--|--|
|   | 注文を受付ました。     |  |  |  |  |  |  |
|   |               |  |  |  |  |  |  |

|   | A | В                  |
|---|---|--------------------|
| 1 | 0 | FXIFDONEOCOORDER() |

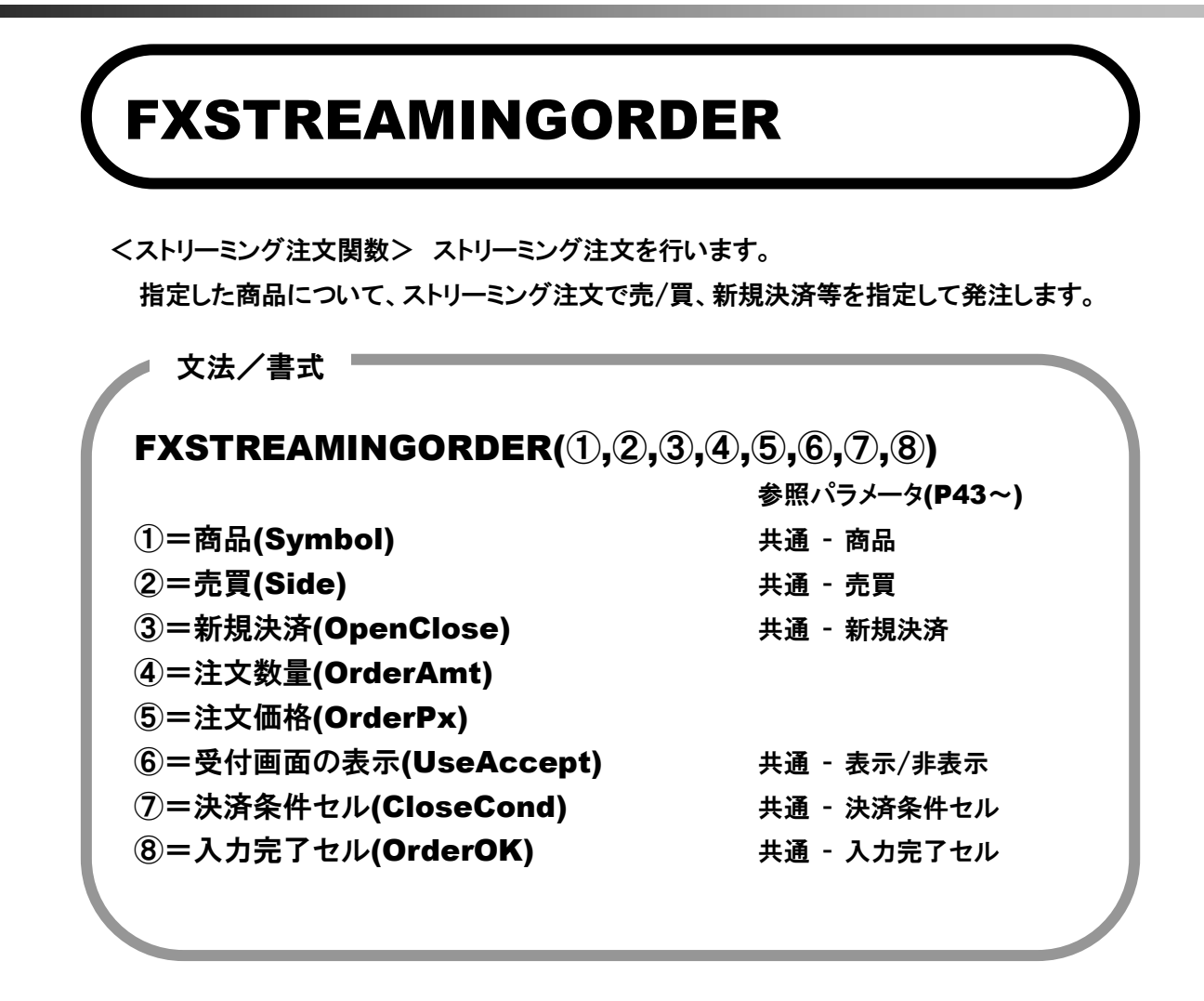

文例

FXSTREAMINGORDER("USD/JPY","買","新規","1","108.55","1",,A1)

説明

指定した商品(USD/JPY)を、ストリーミング注文:買、新規、数量=1 枚、注文価格 =108.55 で発注します。受付画面の表示は有、入力完了セル(A1)の内容を1にすると発 注され、発注完了後に同セルは 0 に更新されます。入力完了セルを 1 にするとその都 度発注されます。入力完了セルを指定しない場合は常に発注されます。 ※入力完了セル(本例では A1)の動きは、注文変更・取消を除く全ての注文関数で同様 です。 **発注サンプル**:A1 セルを 1 にし注文関数を起動、受付確認画面が表示され発注完了。A1 セルは 0 に 更新されます。

| - A         |   | В                  |
|-------------|---|--------------------|
| 1           | 1 | FXSTREAMINGORDER() |
|             |   |                    |
| ストリーミング注文受付 |   | <b>— X</b>         |
| 注文を受付ました。   |   |                    |
| <u>閉じる</u>  |   |                    |
|             |   |                    |
| A           |   | В                  |
| 1           | 0 | FXSTREAMINGORDER() |

文例

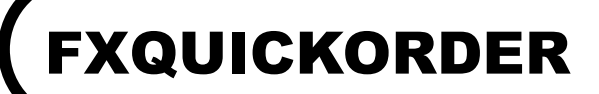

<クイック注文関数> クイック注文を行います。

指定した商品について、クイック注文で売/買、新規決済等を指定して発注します。

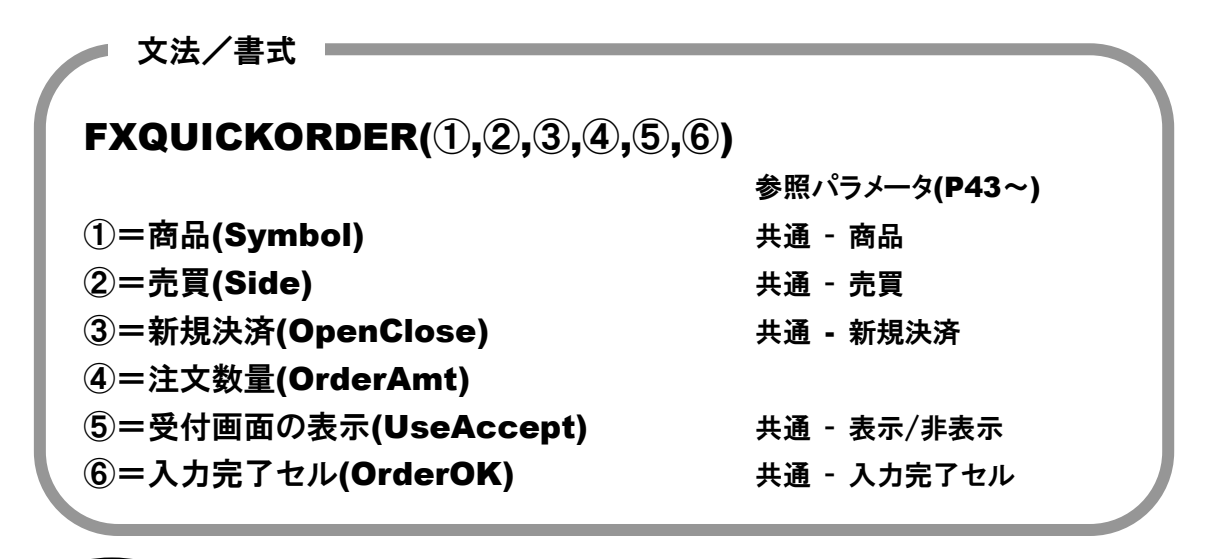

) FXQUICKORDER("USD/JPY","買","新規","1","1",A1)

説明 指定した商品(USD/JPY)を、クイック注文:買、新規、数量=1 枚で発注します。受付画 面の表示は有、入力完了セル(A1)の内容を1 にすると発注され、発注完了後に同セル は0に更新されます。入力完了セルを1にするとその都度発注されます。入力完了セル を指定しない場合は常に発注されます。※入力完了セル(本例では A1)の動きは、注文 変更・取消を除く全ての注文関数で同様です。

**発注サンプル**:A1 セルを1にし注文関数を起動、受付確認画面が表示され発注完了。A1 セルは0に 更新されます。

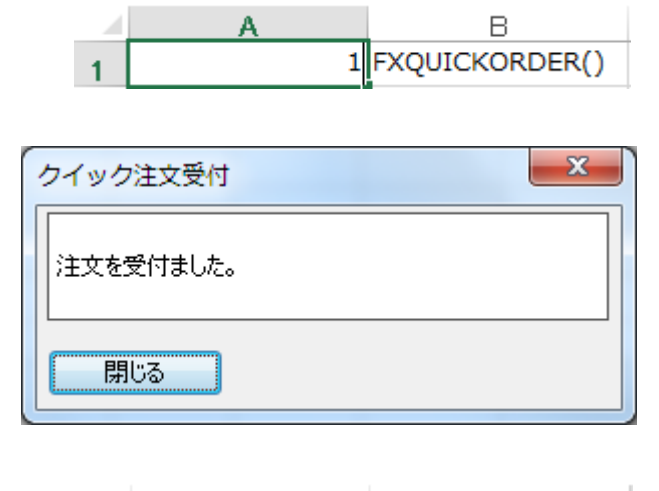

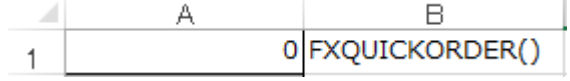

## FXCLOSEALLPOSITION

<全決済注文関数> 全決済注文を行ないます。

注文中の指値注文がある場合、注文を取消して全決済注文を実行します。

 文法/書式

 FXCLOSEALLPOSITION(①,②,③,④)
 参照パラメータ(P43~)

 ①=確認メッセージの表示(UseCheckMsg)
 共通 - 表示/非表示

 ②=確認画面の表示(UseConfirm)
 共通 - 表示/非表示

 ③=受付画面の表示(UseAccept)
 共通 - 表示/非表示

 ④=入力完了セル(OrderOK)
 共通 - 入力完了セル

文例

FXCLOSEALLPOSITION("1","1","1",A1)

説明 全決済注文を発注します。注文中の指値注文がある場合の確認メッセージを表示、確認画面、受付画面表示は有、注文入力完了セルを1にするとその都度発注されます。 入力完了セルを指定しない場合は常に発注されます。

※入力完了セル(本例では A1)の動きは、注文変更・取消を除く全ての注文関数で同様です。

#### 発注サンプル:

①A1 セルを1 にし注文関数を起動、全決済確認画面が表示され、注文ボタンをクリックします。

|   | А | В                    |
|---|---|----------------------|
| 1 | 1 | FXCLOSEALLPOSITION() |

| 下記の注文   | 内容が | Eしければ、氵 | 主文ボタンを打 | 甲してくだ | ざい。 |      |
|---------|-----|---------|---------|-------|-----|------|
| 商品      | 売買  | 新規決済    | 執行条件    | 価格    | 数量  | 有効期限 |
| CHF/JPY | 買   | -       | 成行      | -     | 1   | 当日   |
| EUL/JPY | 売   | -       | 成行      | -     | 2   | 出日   |
| NOK/JPY | 売   | -       | 成行      | -     | 3   | 当日   |
| USD/JPY | 買   | -       | 成行      | -     | 6   | 当日   |
| ZAR/JPY | 買   | -       | 成行      | -     | 11  | 当日   |
|         |     |         |         |       |     |      |

②全決済注文受付画面が表示され、注文完了。A1 セルは0に更新されます。

| 全流        | 快済注文受付 | ×                    |  |  |
|-----------|--------|----------------------|--|--|
| 注文を受付ました。 |        |                      |  |  |
|           | 閉じる    |                      |  |  |
|           | A      | В                    |  |  |
| 1         | 0      | FXCLOSEALLPOSITION() |  |  |

※建玉に対して注文中の指値注文がある場合、以下のメッセージを表示してから確認画面・受付 画面を表示します。確認メッセージを非表示に設定した場合は以下のメッセージは表示されません。

| RSS365FX 🛛 🕅                                 |
|----------------------------------------------|
| 注文データが存在しています。<br>注文中の指値注文を取り消して、全決済を実行しますか? |
| (はい( <u>Y</u> ) いいえ( <u>N</u> )              |

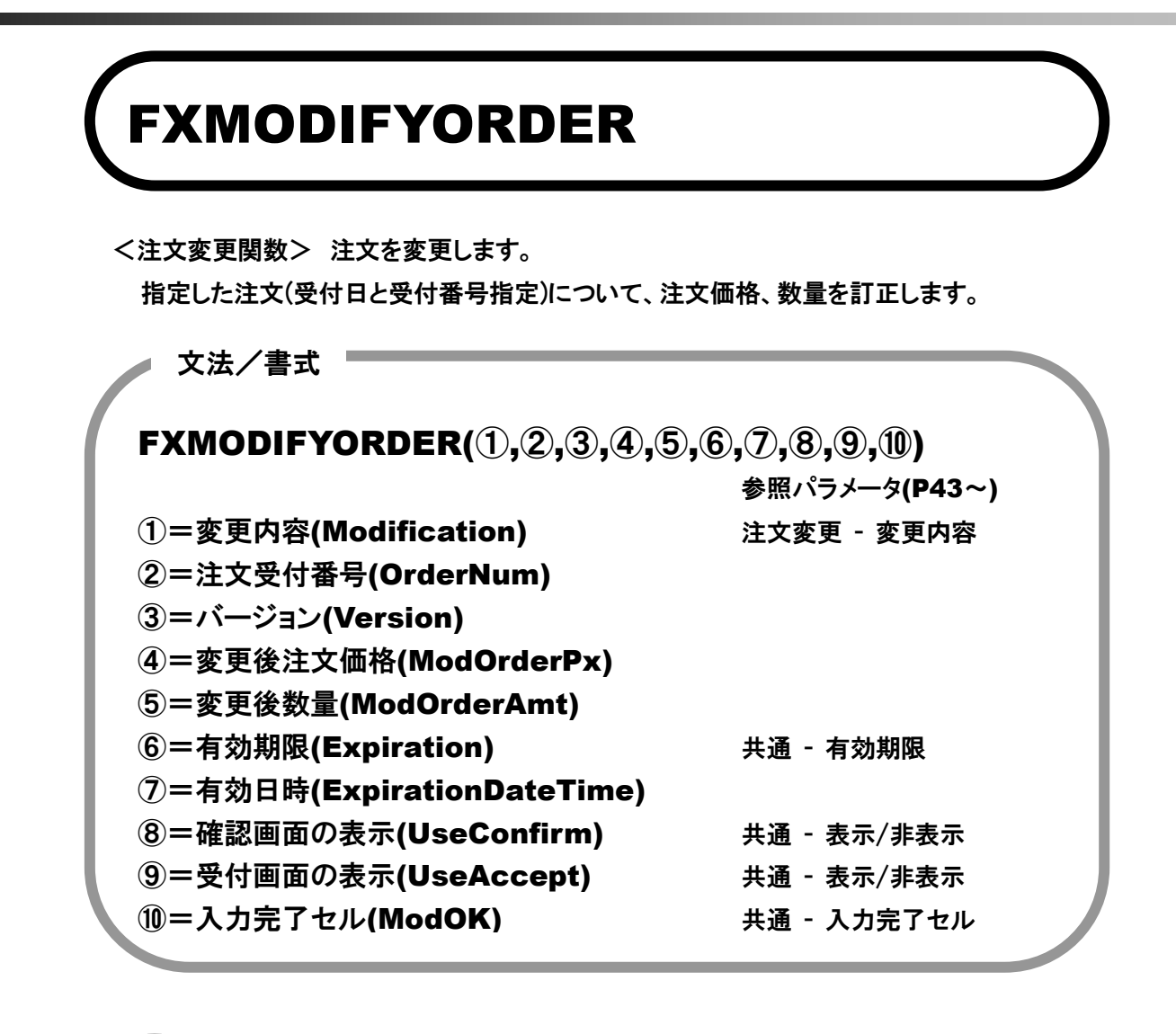

文例

説明 変更内容は価格で、指定した注文(受付番号=1000021862、バージョン=3)を変更後価 格=108.5 で変更します。確認画面、受付画面の表示は有、入力完了セル(A1)の内容を 1 にすると変更されます。入力完了セルを指定しない場合は無効となります。

## 変更サンプル:

①A1 セルを1にし注文変更関数を起動、注文変更確認画面が表示され、変更ボタンをクリック します。

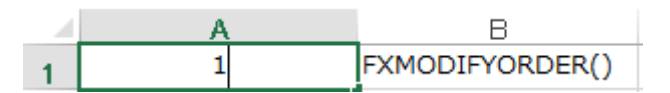

| -                 | 主文変更確認                         |                 |        | ×  |  |  |  |  |  |  |
|-------------------|--------------------------------|-----------------|--------|----|--|--|--|--|--|--|
|                   | 下記の注文変更内容が正しければ、変更ボタンを押してください。 |                 |        |    |  |  |  |  |  |  |
| 注文受付番号 1000021862 |                                |                 |        |    |  |  |  |  |  |  |
|                   | 注文受付日時                         | 2016/04/12 20:1 | 9:06   |    |  |  |  |  |  |  |
|                   | 商品                             | USD/JPY         | 売買     | 買  |  |  |  |  |  |  |
|                   | 新規決済                           | -               |        |    |  |  |  |  |  |  |
|                   | 執行条件                           | 指値              | トリガ価格  | -  |  |  |  |  |  |  |
|                   | 価格                             | 108.500         | 数量     | 1枚 |  |  |  |  |  |  |
|                   | トレール                           | -               | トレール値幅 | -  |  |  |  |  |  |  |
|                   | 有効期限                           | 当日              |        |    |  |  |  |  |  |  |
|                   | 変更                             | 戻る              |        |    |  |  |  |  |  |  |

②変更受付確認画面が表示され、変更完了。A1 セルは 0 に更新されます。

| ÌÌÌ       | 変更受付 | x               |  |  |  |  |  |  |
|-----------|------|-----------------|--|--|--|--|--|--|
| 注文を受付ました。 |      |                 |  |  |  |  |  |  |
|           | 閉じる  |                 |  |  |  |  |  |  |
|           | ٨    | Р               |  |  |  |  |  |  |
| 1         | 0    | FXMODIFYORDER() |  |  |  |  |  |  |

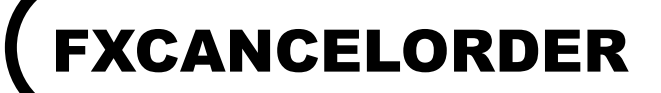

<注文取消関数> 注文を取消します。

文例

指定した注文(受付日と受付番号指定)について、取り消します。

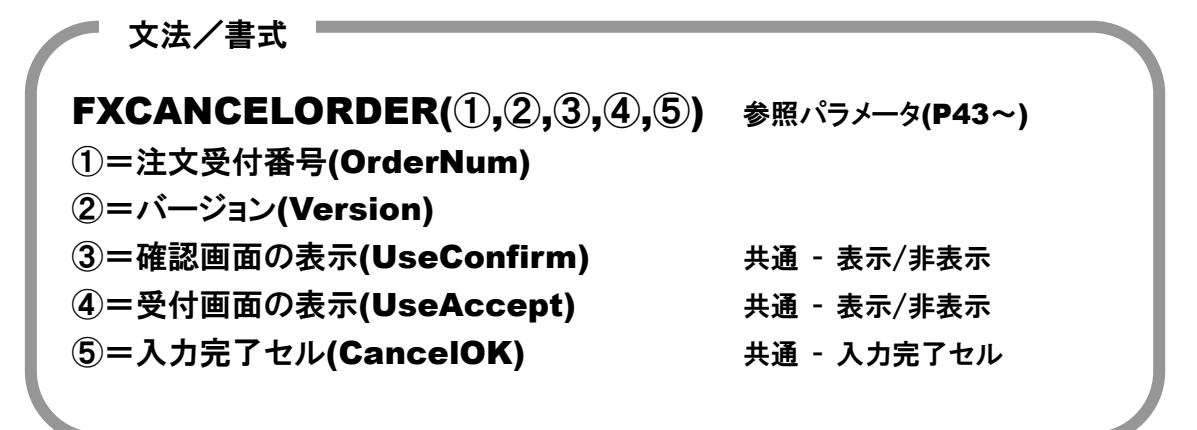

FXCANCELORDER("1000021863","3","1","1",A1)

説明 指定した注文(受付番号=0001941049、バージョン=3)を取消します。確認画面、受付画 面の表示は有、入力完了セル(A1)の内容を1にすると取消されます。 入力完了セルを指定しない場合は無効となります。

## 変更サンプル:

①A1 セルを 1 にし注文取消関数を起動、注文取消確認画面が表示され、取消ボタンをクリック します。

|   | A | В               |
|---|---|-----------------|
| 1 |   | FXCANCELORDER() |

| 注文取消確認  |                             | 1                   | ×  |  |  |  |  |  |  |  |
|---------|-----------------------------|---------------------|----|--|--|--|--|--|--|--|
| 下記の注文内容 | 下記の注文内容を確認の上、取消ボタンを押してください。 |                     |    |  |  |  |  |  |  |  |
| 注文受付番号  | 1000021863                  |                     |    |  |  |  |  |  |  |  |
| 注文受付日時  | 2016/04/12 20:2             | 2016/04/12 20:24:15 |    |  |  |  |  |  |  |  |
| 商品      | USD/JPY                     | 売買                  | 買  |  |  |  |  |  |  |  |
| 新規決済    | -                           |                     |    |  |  |  |  |  |  |  |
| 執行条件    | 指値                          | トリガ価格               | -  |  |  |  |  |  |  |  |
| 価格      | 108.000                     | 数量                  | 1枚 |  |  |  |  |  |  |  |
| トレール    | -                           | トレール値幅              | -  |  |  |  |  |  |  |  |
| 有効期限    | 当日                          |                     |    |  |  |  |  |  |  |  |
| 子注文有無   | 無                           |                     |    |  |  |  |  |  |  |  |
| 取消      | 戻る                          |                     |    |  |  |  |  |  |  |  |

### ②取消受付確認画面が表示され、取消完了。A1 セルは 0 に更新されます。

| 注文取消受付    |
|-----------|
| 注文を受付ました。 |
|           |

|   | A | В               |
|---|---|-----------------|
| 1 | 0 | FXCANCELORDER() |

## V. 照会関数(注文·約定·建玉)

## FXORDERINFO

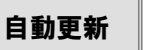

<注文一覧照会関数> 注文一覧を照会します。

指定した条件(商品、注文受付番号)について、指定の取得項目名(注文受付日時、注文受付 番号、注文状況、注文手法、商品、売買、新規決済、執行条件、価格 等)の情報を表示しま す。

 文法/書式

 FXORDERINFO(①,②,③,④,⑤,⑥)
 参照パラメータ(P43~)

 ①=商品(Symbol)
 共通 - 商品

 ②=注文受付番号(OrderNum)

 ③=新規決済(OpenClose)
 共通 - 新規決済

 ④=売買(Side)
 共通 - 売買

 ⑤=取得項目名(Item)
 注文一覧照会 - 取得項目

 ⑥=表示開始セル(DisplayArea)

文例

FXORDERINFO("","",","注文受付日時",A2)

説明

指定した商品(無指定)で、売買(未指定)の取得項目名(注文受付日時)を、A2 セルより 縦に表示します。商品、受付番号を指定しなければ全てが取得対象になります。 指定の注文一覧に変動があった場合自動更新されます。

取得サンプル:取得項目名(注文受付日時)をA2より、さらに他9項目をB2~J2に同様に表示。

|   | A                   | В          | С         | D         | E         | F         | G         | Н         | I        | J       | ĸ        |
|---|---------------------|------------|-----------|-----------|-----------|-----------|-----------|-----------|----------|---------|----------|
| 1 | 注文受付日時              | 注文受付番号     | バージョン     | 注文状況      | 注文手法      | 商品        | 売買        | 新規決済      | 執行条件     | 価格      | 発注中数量    |
| 2 | 2016/04/13 13:17:43 | 1000021926 | 3         | 有効        | 単一        | AUD/USD   | 売         | -         | 指値       | 0.775   | 3        |
| з | 2016/04/13 13:11:52 | 1000021923 | 3         | 有効        | 単一        | HKD/JPY   | 買         | -         | 指値       | 14      | 3        |
| 4 | 2016/04/13 13:11:32 | 1000021922 | 3         | 有効        | 単一        | USD/JPY   | 買         | -         | 指値       | 108     | 5        |
| 5 | ***END***           | ***END***  | ***END*** | ***END*** | ***END*** | ***END*** | ***END*** | ***END*** | ***END** | ***END* | ***END** |

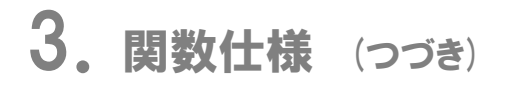

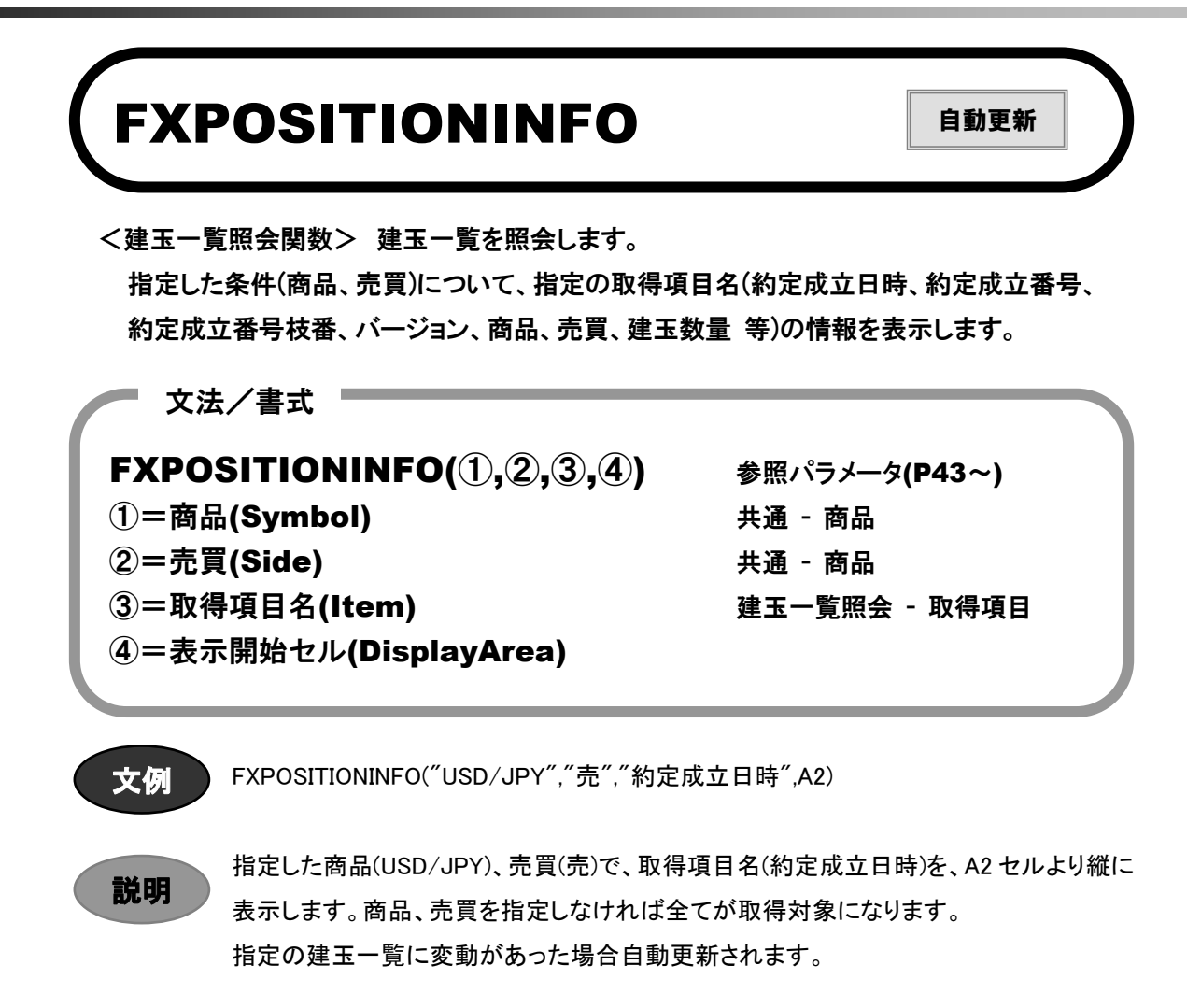

| 取得サンプル        | ·取得項日名(約) | 定成立日時)を A2 よい      | し さらに他 7 項目を | FB2~H2に同様に表示。 |
|---------------|-----------|--------------------|--------------|---------------|
| - 4X IT フノノノル |           | <u>に成立日時/されてみ、</u> | ハビクに心 / 倶口(  |               |

|   | A                   | В          | С         | D         | E        | F        | G        | Н         | Ι        | J         | К        |
|---|---------------------|------------|-----------|-----------|----------|----------|----------|-----------|----------|-----------|----------|
| 1 | 約定成立日時              | 約定成立番号     | 約定成立番号枝番  | バージョン     | 商品       | 売買       | 建玉数量     | 決済可能数量    | 約定価格     | 決済通貨      | 評価損益     |
| 2 | 2016/04/13 13:20:30 | 1000021927 | 2         | 0         | USD/JPY  | 売        | 4        | 4         | 108.83   | -         | -1400    |
| 3 | 2016/04/13 13:20:34 | 1000021928 | 1         | 0         | USD/JPY  | 売        | 7        | 7         | 108.835  | -         | -2100    |
| 4 | 2016/04/13 13:20:37 | 1000021929 | 1         | 0         | USD/JPY  | 売        | 7        | 7         | 108.83   | -         | -2450    |
| 5 | ***END***           | ***END***  | ***END*** | ***END*** | ***END** | ***END** | ***END** | ***END*** | ***END** | ***END*** | ***END** |

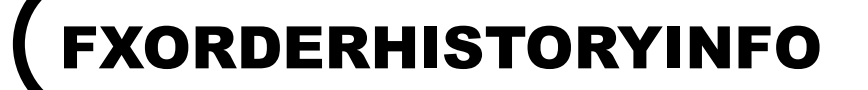

手動更新

<注文履歴照会関数> 注文履歴を照会します。

指定した条件(商品、注文状況、新規決済、売買、注文受付日付 From/To)について、指定の 取得項目名(注文状況、注文手法、商品、売買、新規決済、執行条件、価格、発注数量等) の情報を表示します。

文法/書式 『

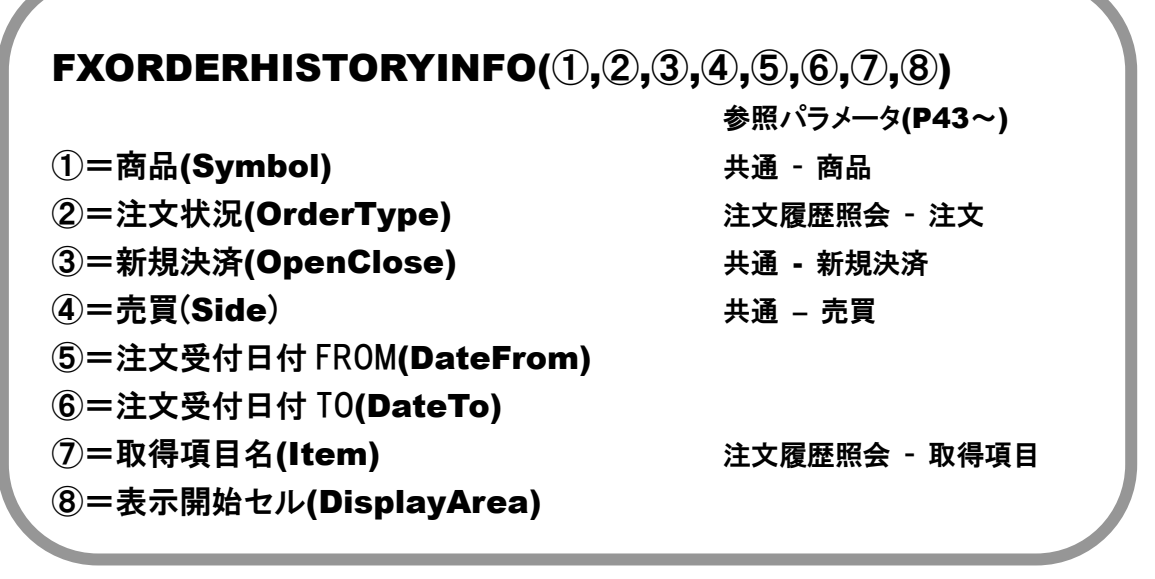

文例

FXORDERHISTORYINFO("USD/JPY","有効","","買","2016/4/1","2016/4/13", "注文状況",A2)

説明

指定した商品(USD/JPY)、注文状況(有効)、新規決済(指定無)、売買(買)、注文受付 日付 From(2016/4/1)、注文受付日付 To(2016/4/13)で、取得項目名(注文状況)を、A2 セルより縦に表示します。商品、注文状況、売買を指定しなければ全てが取得対象に なります。

注文履歴一覧は手動で更新します。

| 取得サンプル:取得項目名(注文状況)を A2 より、さらに他 10 項目を B2~K2 に同様に表示 |
|----------------------------------------------------|
|----------------------------------------------------|

|   | A         | В         | C         | D         | E         | F         | G         | Н         | I         | J         | K         | L         | M         |
|---|-----------|-----------|-----------|-----------|-----------|-----------|-----------|-----------|-----------|-----------|-----------|-----------|-----------|
| 1 | 注文状況      | 注文手法      | 商品        | 売買        | 新規決済      | 執行条件      | 価格        | 発注数量      | 執行基準値     | トレール値幅    | トリガ価格     | 期限        | 約定価格      |
| 2 | 有効        | 単一        | USD/JPY   | 買         | -         | 指値        | 108.88    | 3         | -         | -         | -         | 当日        | -         |
| 3 | 有効        | 単一        | USD/JPY   | 買         | -         | 指値        | 108.85    | 5         | -         | -         | -         | 当日        | -         |
| 4 | 有効        | 単一        | USD/JPY   | 買         | -         | 指値        | 108       | 5         | -         | -         | -         | 当日        | -         |
| 5 | ***END*** | ***END*** | ***END*** | ***END*** | ***END*** | ***END*** | ***END*** | ***END*** | ***END*** | ***END*** | ***END*** | ***END*** | ***END*** |

## FXEXECUTIONHISTORYINFO <sup>手動更新</sup>

<約定履歴照会関数> 約定履歴を照会します。

指定した条件(商品、新規決済、売買、約定日付 From/To)について、指定の取得項目名(約 定成立日時、注文手法、商品、売買、新規決済、約定数量、執行条件 等)の情報を表示しま す。

文法/書式 ■

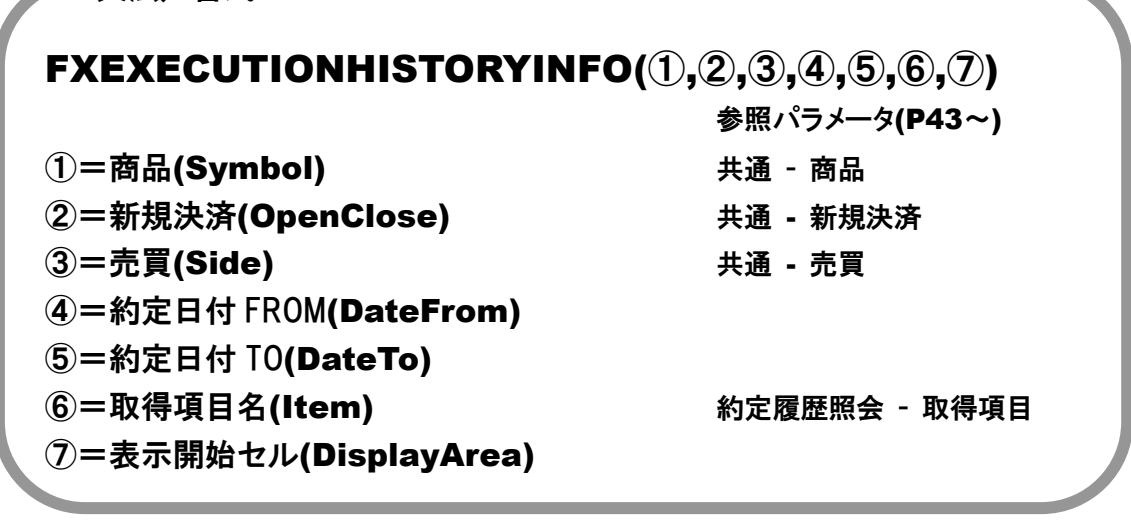

FXEXECUTIONHISTORYINFO("USD/JPY","","買","2016/4/12","2016/4/12"," "約定成立日時",A2)

説明

文例

指定した商品(USD/JPY)、新規決済(指定無)、売買(買)、約定日付 From(2016/4/12)、 約定日付 To(2016/4/12)で、取得項目名(約定成立日時)を、A2 セルより縦に表示しま す。商品、新規決済、売買を指定しなければ全てが取得対象になります。 約定履歴一覧は手動で更新します。

取得サンプル:取得項目名(約定成立日時)を A2 より、さらに他 11 項目を B2~L2 に同様に表示。

|   | A                   | В       | C  | D    | E    | F       | G       | Н        | I    | J     | K        |
|---|---------------------|---------|----|------|------|---------|---------|----------|------|-------|----------|
| 1 | 約定成立日時              | 商品      | 売買 | 新規決済 | 約定数量 | 執行条件    | 約定価格    | 決済相手約定価格 | 決済通貨 | 為替差損益 | スワップポイント |
| 2 | 2016/04/12 20:21:19 | USD/JPY | 買  | 新規   | 1    | 指値      | 108.305 | -        | -    | -     | -        |
| 3 | 2016/04/12 20:09:19 | USD/JPY | 買  | 新規   | 1    | 成行      | 108.375 | -        | -    | -     | -        |
| 4 | 2016/04/12 20:09:09 | USD/JPY | 買  | 新規   | 1    | 成行      | 108.375 | -        | -    | -     | -        |
| 5 | 2016/04/12 20:08:45 | USD/JPY | 買  | 新規   | 1    | 成行      | 108.375 | -        | -    | -     | -        |
| 6 | 2016/04/12 20:07:17 | USD/JPY | 買  | 新規   | 1    | ストリーミング | 108.38  | -        | -    | -     | -        |
| 7 | 2016/04/12 20:05:57 | USD/JPY | 買  | 新規   | 1    | ストリーミング | 108.375 | -        | -    | -     | -        |

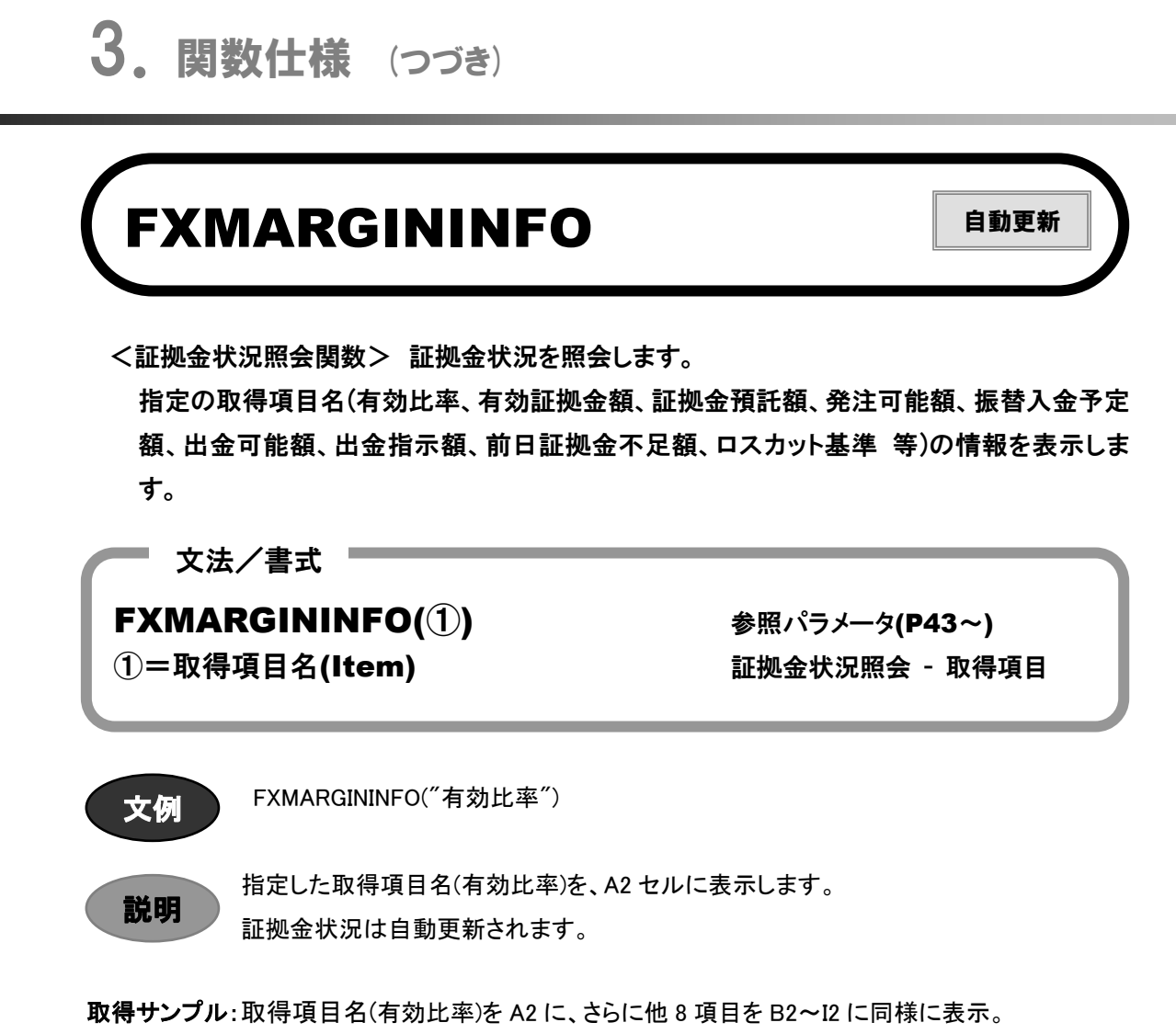

|   | A        | в         | С         | D         | Е        | F         | G     | Н        | Ι       | J        |
|---|----------|-----------|-----------|-----------|----------|-----------|-------|----------|---------|----------|
| 1 | 有効比率     | 有効証拠金額    | 証拠金預託額    | 発注可能額     | 振替入出金予定額 | 出金可能額     | 出金指示額 | 前日証拠金不足額 | ロスカット基準 | ロスカット基準額 |
| 2 | 19563.53 | 613316935 | 613384607 | 608861935 | 0        | 608861935 | 0     | 0        | 60.00   | 1881000  |

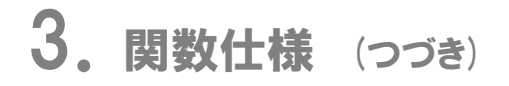

説明

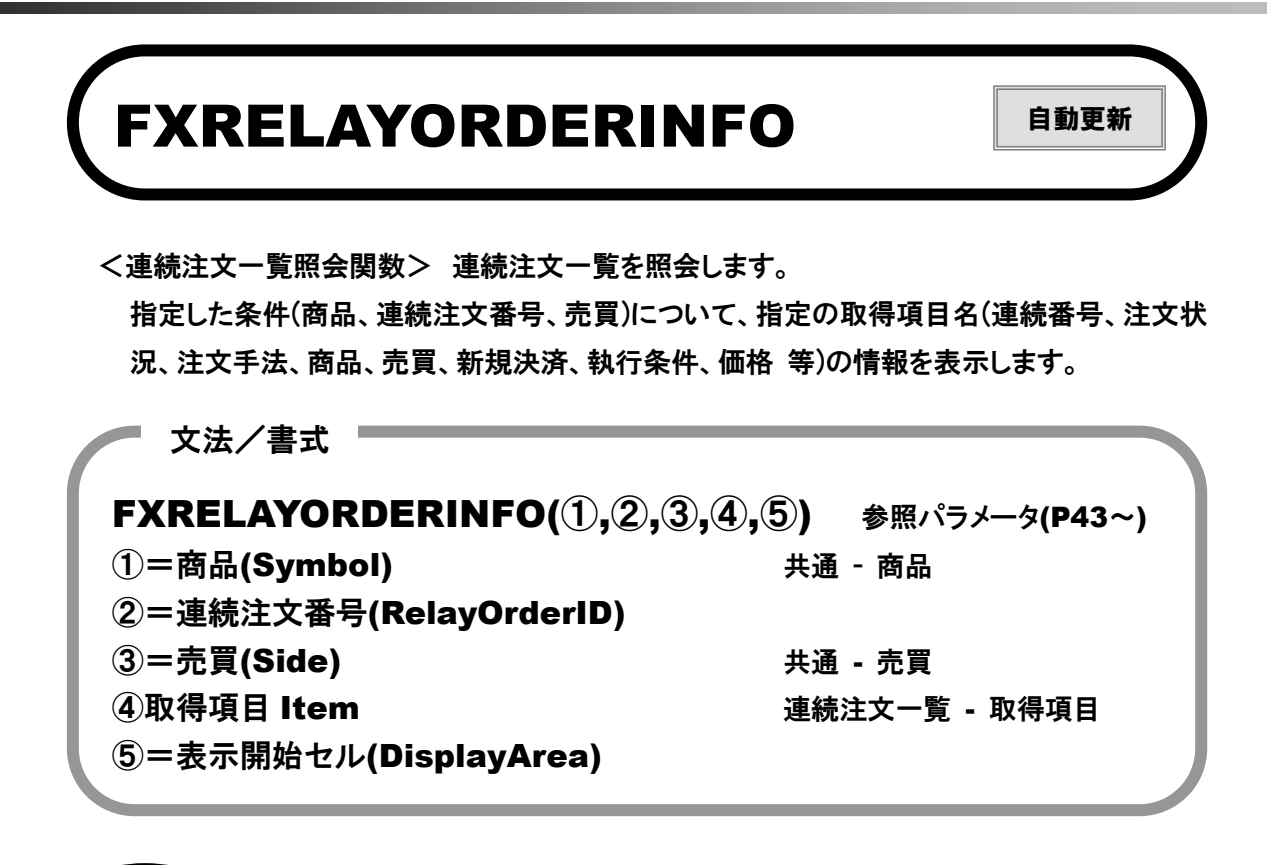

指定した商品(指定無)、連続注文番号(100000213)、売買(指定無)の取得項目名(連続 番号)を、A2 セルより縦に表示します。商品、連続注文番号、売買を指定しなければ全 てが取得対象になります。

取得サンプル:取得項目名(有効比率)を A2 に、さらに他 8 項目を B2~12 に同様に表示。

|   | A          | В         | С         | D        | E      | F        | G        | Н       | Ι        | J         | К          | L          |
|---|------------|-----------|-----------|----------|--------|----------|----------|---------|----------|-----------|------------|------------|
| 1 | 連続番号       | 注文状況      | 注文手法      | 商品       | 売買     | 新規決済     | 執行条件     | 価格      | 発注中数量    | 約定数量      | 注文受付番号     | 子注文番号      |
| 2 | 1000000213 | 待機中       | 単一        | EUR/JPY  | 売      | -        | 成行       | -       | 3        | -         | 1000022190 | -          |
| З | 1000000213 | 有効        | 単一        | USD/JPY  | 買      | -        | 指値       | 108.5   | 3        | -         | 1000022168 | 1000022190 |
| 4 | ***END***  | ***END*** | ***END*** | ***END** | ***END | ***END** | ***END** | ***END* | ***END** | ***END*** | ***END***  | ***END***  |

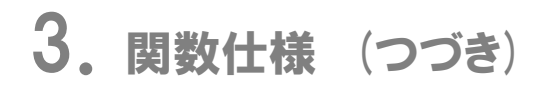

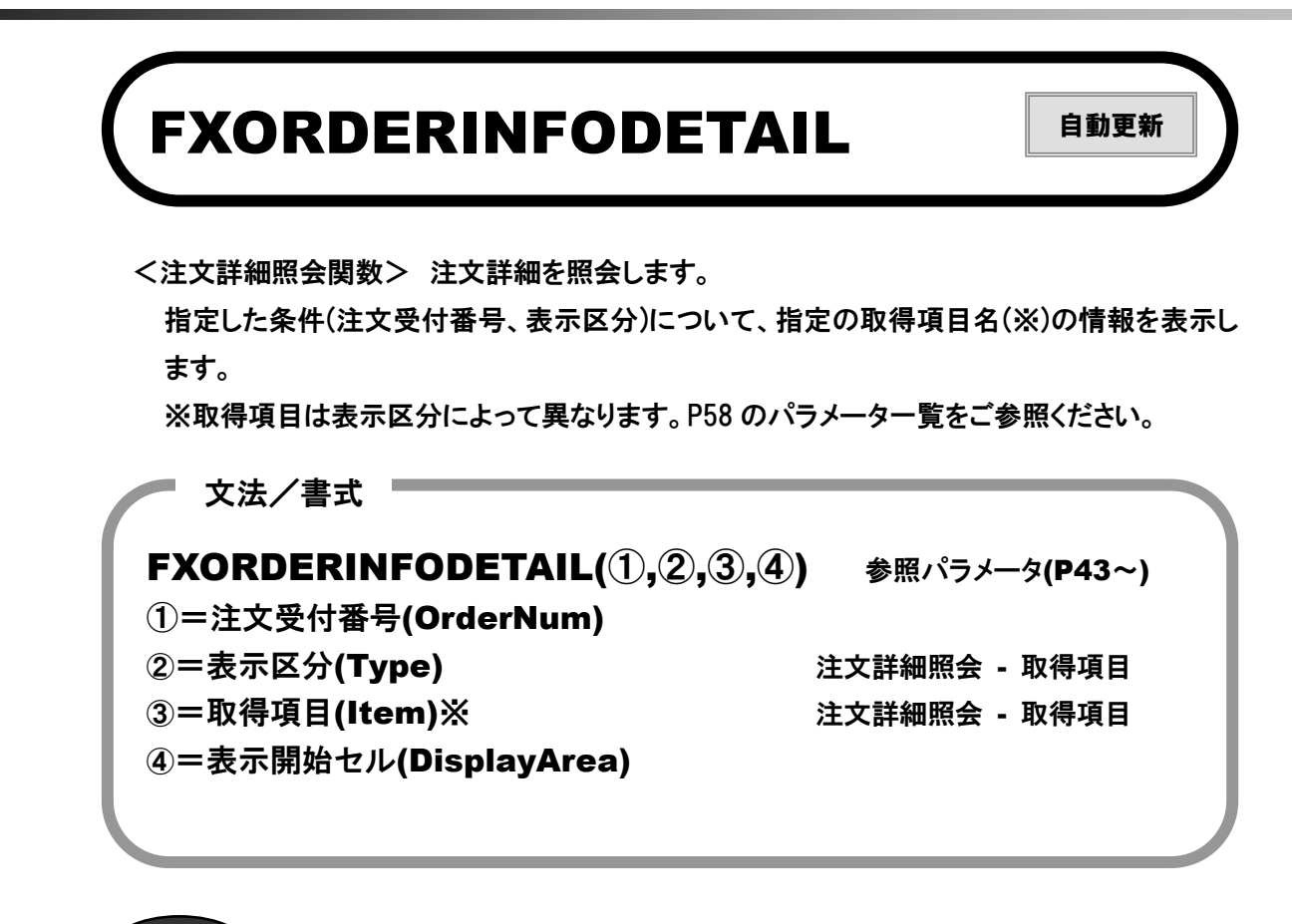

文例

FXORDERINFODETAIL(A1,B1,A3,A4)

説明

指定した注文受付番号(A1 セル)の取得項目名(B1 セル - A3 セル)を、A4 セルより縦に 表示します。

取得サンプル:取得項目名(決済相手情報-決済相手約定日時)を A4 に、さらに表示区分が決済相手 情報の他 5 項目を B4~F4 に同様に表示。

|   | A                   | В         | С                   | D         | E         | F         |
|---|---------------------|-----------|---------------------|-----------|-----------|-----------|
| 1 | 1000022232          | 決済相手情報    | FXORDERINFODETAIL() |           |           |           |
| 2 |                     |           |                     |           |           |           |
| З | 決済相手約定日時            | 決済相手売買    | 当初建玉数量              | 決済済数量     | 未発注残      | 決済相手約定価格  |
| 4 | 2016/04/13 16:45:23 | 買         | 2                   | 1         | 0         | 108.895   |
| 5 | ***END***           | ***END*** | ***END***           | ***END*** | ***END*** | ***END*** |

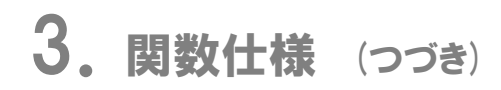

## Let's TRY

実際に関数を利用して Excel 上でレートー覧を作成してみよう! RSS 365FX では、FXMARKETINFO 関数にパラメータを設定することでレート情報が簡単に取得できます。 FXMARKETINFO 関数と情報パラメータを利用して、くりっく 365 のレートー覧を作成してください。

|    | Α       | В                         | С                         | D                         | E                         |
|----|---------|---------------------------|---------------------------|---------------------------|---------------------------|
| 1  | 商品      | 買気配                       | 売気配                       | 直近約定                      | 出来高                       |
| 2  | USD/JPY | =FXMARKETINFO(\$A2,B\$1)  | =FXMARKETINFO(\$A2,C\$1)  | =FXMARKETINFO(\$A2,D\$1)  | =FXMARKETINFO(\$A2,E\$1)  |
| 3  | EUR/JPY | =FXMARKETINFO(\$A3,B\$1)  | =FXMARKETINFO(\$A3,C\$1)  | =FXMARKETINFO(\$A3,D\$1)  | =FXMARKETINFO(\$A3,E\$1)  |
| 4  | GBP/JPY | =FXMARKETINFO(\$A4,B\$1)  | =FXMARKETINFO(\$A4,C\$1)  | =FXMARKETINFO(\$A4,D\$1)  | =FXMARKETINFO(\$A4,E\$1)  |
| 5  | AUD/JPY | =FXMARKETINFO(\$A5,B\$1)  | =FXMARKETINFO(\$A5,C\$1)  | =FXMARKETINFO(\$A5,D\$1)  | =FXMARKETINFO(\$A5,E\$1)  |
| 6  | CHF/JPY | =FXMARKETINFO(\$A6,B\$1)  | =FXMARKETINFO(\$A6,C\$1)  | =FXMARKETINFO(\$A6,D\$1)  | =FXMARKETINFO(\$A6,E\$1)  |
| 7  | CAD/JPY | =FXMARKETINFO(\$A7,B\$1)  | =FXMARKETINFO(\$A7,C\$1)  | =FXMARKETINFO(\$A7,D\$1)  | =FXMARKETINFO(\$A7,E\$1)  |
| 8  | NZD/JPY | =FXMARKETINFO(\$A8,B\$1)  | =FXMARKETINFO(\$A8,C\$1)  | =FXMARKETINFO(\$A8,D\$1)  | =FXMARKETINFO(\$A8,E\$1)  |
| 9  | ZAR/JPY | =FXMARKETINFO(\$A9,B\$1)  | =FXMARKETINFO(\$A9,C\$1)  | =FXMARKETINFO(\$A9,D\$1)  | =FXMARKETINFO(\$A9,E\$1)  |
| 10 | TRY/JPY | =FXMARKETINFO(\$A10,B\$1) | =FXMARKETINFO(\$A10,C\$1) | =FXMARKETINFO(\$A10,D\$1) | =FXMARKETINFO(\$A10,E\$1) |
| 11 | MXN/JPY | =FXMARKETINFO(\$A11,B\$1) | =FXMARKETINFO(\$A11,C\$1) | =FXMARKETINFO(\$A11,D\$1) | =FXMARKETINFO(\$A11,E\$1) |
| 12 | PLN/JPY | =FXMARKETINFO(\$A12,B\$1) | =FXMARKETINFO(\$A12,C\$1) | =FXMARKETINFO(\$A12,D\$1) | =FXMARKETINFO(\$A12,E\$1) |
| 13 | NOK/JPY | =FXMARKETINFO(\$A13,B\$1) | =FXMARKETINFO(\$A13,C\$1) | =FXMARKETINFO(\$A13,D\$1) | =FXMARKETINFO(\$A13,E\$1) |
| 14 | HKD/JPY | =FXMARKETINFO(\$A14,B\$1) | =FXMARKETINFO(\$A14,C\$1) | =FXMARKETINFO(\$A14,D\$1) | =FXMARKETINFO(\$A14,E\$1) |
| 15 | SEK/JPY | =FXMARKETINFO(\$A15,B\$1) | =FXMARKETINFO(\$A15,C\$1) | =FXMARKETINFO(\$A15,D\$1) | =FXMARKETINFO(\$A15,E\$1) |
| 16 | EUR/USD | =FXMARKETINFO(\$A16,B\$1) | =FXMARKETINFO(\$A16,C\$1) | =FXMARKETINFO(\$A16,D\$1) | =FXMARKETINFO(\$A16,E\$1) |
| 17 | GBP/USD | =FXMARKETINFO(\$A17,B\$1) | =FXMARKETINFO(\$A17,C\$1) | =FXMARKETINFO(\$A17,D\$1) | =FXMARKETINFO(\$A17,E\$1) |
| 18 | AUD/USD | =FXMARKETINFO(\$A18,B\$1) | =FXMARKETINFO(\$A18,C\$1) | =FXMARKETINFO(\$A18,D\$1) | =FXMARKETINFO(\$A18,E\$1) |
| 19 | NZD/USD | =FXMARKETINFO(\$A19,B\$1) | =FXMARKETINFO(\$A19,C\$1) | =FXMARKETINFO(\$A19,D\$1) | =FXMARKETINFO(\$A19,E\$1) |
| 20 | USD/CAD | =FXMARKETINFO(\$A20,B\$1) | =FXMARKETINFO(\$A20,C\$1) | =FXMARKETINFO(\$A20,D\$1) | =FXMARKETINFO(\$A20,E\$1) |
| 21 | GBP/CHF | =FXMARKETINFO(\$A21,B\$1) | =FXMARKETINFO(\$A21,C\$1) | =FXMARKETINFO(\$A21,D\$1) | =FXMARKETINFO(\$A21,E\$1) |
| 22 | USD/CHF | =FXMARKETINFO(\$A22,B\$1) | =FXMARKETINFO(\$A22,C\$1) | =FXMARKETINFO(\$A22,D\$1) | =FXMARKETINFO(\$A22,E\$1) |
| 23 | EUR/CHF | =FXMARKETINFO(\$A23,B\$1) | =FXMARKETINFO(\$A23,C\$1) | =FXMARKETINFO(\$A23,D\$1) | =FXMARKETINFO(\$A23,E\$1) |
| 24 | EUR/AUD | =FXMARKETINFO(\$A24,B\$1) | =FXMARKETINFO(\$A24,C\$1) | =FXMARKETINFO(\$A24,D\$1) | =FXMARKETINFO(\$A24,E\$1) |
| 25 | GBP/AUD | =FXMARKETINFO(\$A25,B\$1) | =FXMARKETINFO(\$A25,C\$1) | =FXMARKETINFO(\$A25,D\$1) | =FXMARKETINFO(\$A25,E\$1) |
| 26 | EUR/GBP | =FXMARKETINFO(\$A26,B\$1) | =FXMARKETINFO(\$A26,C\$1) | =FXMARKETINFO(\$A26,D\$1) | =FXMARKETINFO(\$A26,E\$1) |
| 27 | USL/JPY | =FXMARKETINFO(\$A27,B\$1) | =FXMARKETINFO(\$A27,C\$1) | =FXMARKETINFO(\$A27,D\$1) | =FXMARKETINFO(\$A27,E\$1) |
| 28 | EUL/JPY | =FXMARKETINFO(\$A28,B\$1) | =FXMARKETINFO(\$A28,C\$1) | =FXMARKETINFO(\$A28,D\$1) | =FXMARKETINFO(\$A28,E\$1) |
| 29 | GBL/JPY | =FXMARKETINFO(\$A29,B\$1) | =FXMARKETINFO(\$A29,C\$1) | =FXMARKETINFO(\$A29,D\$1) | =FXMARKETINFO(\$A29,E\$1) |
| 30 | AUL/JPY | =FXMARKETINFO(\$A30,B\$1) | =FXMARKETINFO(\$A30,C\$1) | =FXMARKETINFO(\$A30,D\$1) | =FXMARKETINFO(\$A30,E\$1) |
| 31 | EUL/USL | =FXMARKETINFO(\$A31,B\$1) | =FXMARKETINFO(\$A31,C\$1) | =FXMARKETINFO(\$A31,D\$1) | =FXMARKETINFO(\$A31,E\$1) |

3. 関数仕様 (つづき)

実際の画面では A 図のように表示されます。セル上の価格はほぼリアルタイムで更新され、オリジナル 投資情報ツールが完成です。

(A 図)

|    | А       | В       | С       | D       | E     |
|----|---------|---------|---------|---------|-------|
| 1  | 商品      | 買気配     | 売気配     | 直近約定    | 出来高   |
| 2  | USD/JPY | 108.895 | 108.930 | 108.920 | 13424 |
| 3  | EUR/JPY | 123.780 | 123.825 | 123.755 | 529   |
| 4  | GBP/JPY | 155.30  | 155.34  | 155.37  | 2227  |
| 5  | AUD/JPY | 83.815  | 83.860  | 83.835  | 7736  |
| 6  | CHF/JPY | 113.77  | 113.83  | 113.75  | 26    |
| 7  | CAD/JPY | 85.31   | 85.35   | 85.31   | 194   |
| 8  | NZD/JPY | 75.57   | 75.62   | 75.62   | 2131  |
| 9  | ZAR/JPY | 7.410   | 7.425   | 7.410   | 1303  |
| 10 | TRY/JPY | 38.38   | 38.46   | 38.35   | 4871  |
| 11 | MXN/JPY | 5.930   | 5.940   | 5.940   | 7     |
| 12 | PLN/JPY | 28.89   | 28.93   | 28.88   | 30    |
| 13 | NOK/JPY | 13.315  | 13.330  | 13.315  | 1     |
| 14 | HKD/JPY | 14.040  | 14.050  | 14.050  | 1     |
| 15 | SEK/JPY | 13.445  | 13.460  | 13.460  | 1     |
| 16 | EUR/USD | 1.1365  | 1.1370  | 1.1371  | 358   |
| 17 | GBP/USD | 1.4260  | 1.4261  | 1.4267  | 65    |
| 18 | AUD/USD | 0.7695  | 0.7700  | 0.7700  | 451   |
| 19 | NZD/USD | 0.6938  | 0.6944  | 0.6938  | 159   |
| 20 | USD/CAD | 1.2763  | 1.2765  | 1.2763  | 69    |
| 21 | GBP/CHF | 1.3645  | 1.3650  | 1.3656  | 7     |
| 22 | USD/CHF | 0.9570  | 0.9572  | 0.9571  | 21    |
| 23 | EUR/CHF | 1.0877  | 1.0881  | 1.0876  | 1     |
| 24 | EUR/AUD | 1.4764  | 1.4771  | 1.4766  | 201   |
| 25 | GBP/AUD | 1.8524  | 1.8530  | 1.8525  | 87    |
| 26 | EUR/GBP | 0.7969  | 0.7973  | 0.7966  | 343   |
| 27 | USL/JPY | 108.907 | 108.915 | 108.862 | 172   |
| 28 | EUL/JPY | 123.794 | 123.829 | 123.773 | 1     |
| 29 | GBL/JPY | 155.307 | 155.343 | 155.314 | 30    |
| 30 | AUL/JPY | 83.828  | 83.856  | 83.885  | 17    |
| 31 | EUL/USL | 1.1359  | 1.1363  | 1.1362  | 1     |

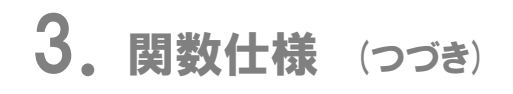

## VI. その他の関数

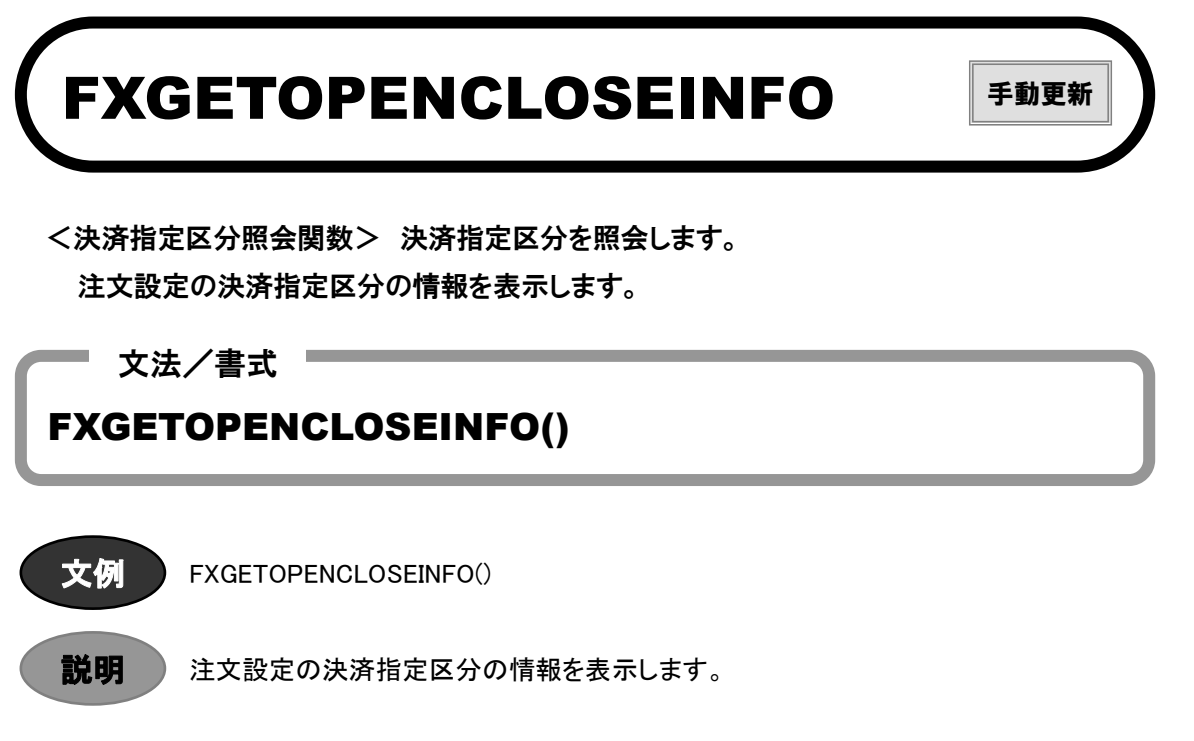

取得サンプル:

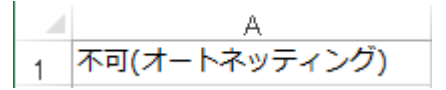

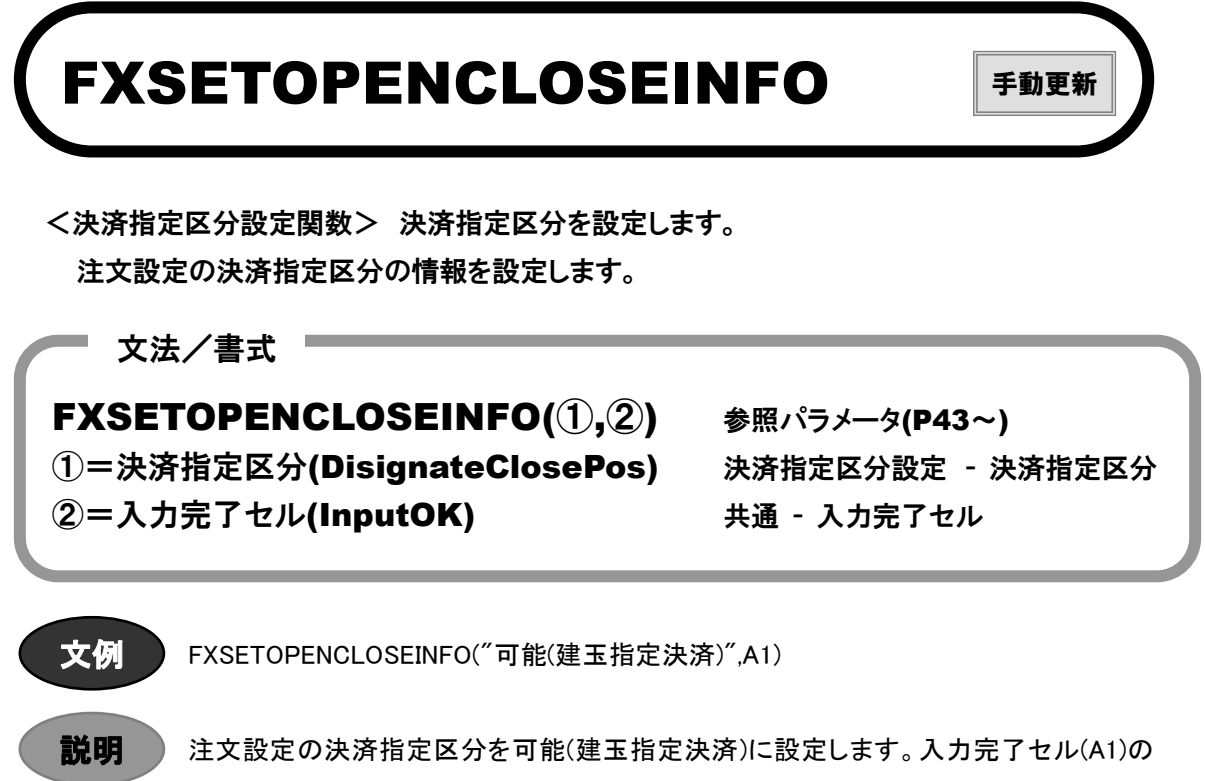

内容を1にすると更新されます。

**取得サンプル**: A1 セルを 1 にし決済指定区分設定関数を起動、正常終了の画面が表示され設定完了。 A1 セルは 0 に更新されます。

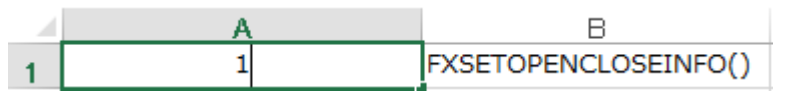

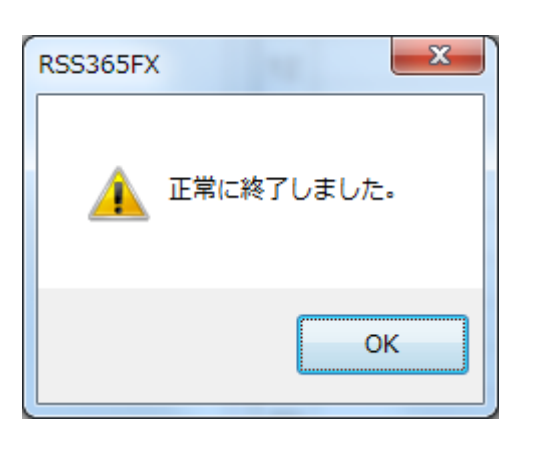

|   | A | В                    |
|---|---|----------------------|
| 1 | 0 | FXSETOPENCLOSEINFO() |

## FXREFRESH

<更新関数> 関数の情報を更新します。

文法/書式 ■

FXREFRESH()

## 3. パラメーター覧

|. 共通パラメータ

| 共通 - i | 商品 |
|--------|----|
|--------|----|

| No. | 日本語表記         | 英語表記    | 備考                     |
|-----|---------------|---------|------------------------|
| 1   | 米ドル/円         | USD/JPY |                        |
| 2   | ユーロ/円         | EUR/JPY |                        |
| 3   | 英ポンド/円        | GBP/JPY |                        |
| 4   | 豪ドル/円         | AUD/JPY |                        |
| 5   | スイス F/円       | CHF/JPY |                        |
| 6   | 加ドル/円         | CAD/JPY |                        |
| 7   | NZ ドル/円       | NZD/JPY |                        |
| 8   | ラント・/円        | ZAR/JPY |                        |
| 9   | トルコリラ/円       | TRY/JPY |                        |
| 10  | メキシコペソ/円      | MXN/JPY |                        |
| 11  | え゛ロチ/円        | PLN/JPY |                        |
| 12  | ノルウェークローネ/円   | NOK/JPY |                        |
| 13  | нк ドル/円       | HKD/JPY |                        |
| 14  | スウェーテ゛ンクローナ/円 | SEK/JPY |                        |
| 15  | ユーロ/米ドル       | EUR/USD |                        |
| 16  | 英ポンド/ 米ドル     | GBP/USD |                        |
| 17  | 豪ドル/米ドル       | AUD/USD |                        |
| 18  | NZ ドル/米ドル     | NZD/USD |                        |
| 19  | 米ドル/加ドル       | USD/CAD |                        |
| 20  | 英ポンド/スイス F    | GBP/CHF |                        |
| 21  | 米ドル/スイス F     | USD/CHF |                        |
| 22  | コーロ/スイス F     | EUR/CHF |                        |
| 23  | ユーロ/豪ドル       | EUR/AUD |                        |
| 24  | 英ポンド/豪ドル      | GBP/AUD |                        |
| 25  | ユーロ/英ポンド      | EUR/GBP |                        |
| 26  | ラージ 米ドル/円     | USL/JPY |                        |
| 27  | ラージ ユーロ/円     | EUL/JPY |                        |
| 28  | ラージ 英ポンド/円    | GBL/JPY |                        |
| 29  | ラージ 豪ドル/円     | AUL/JPY |                        |
| 30  | ラージ ユーロ/米ドル   | EUL/USL |                        |
| 31  | (空白)          | (空白)    | 何も入力しない。相場照会、約定履歴照会のみ。 |

※「中国人民元/円」、「韓国ウォン/円」、「インドルピー/円」は、現在お取引できません。

共通 - 売買

| -   |       |      |                          |
|-----|-------|------|--------------------------|
| No. | 日本語表記 | 英語表記 | 備考                       |
| 1   | 買     | Buy  |                          |
| 2   | 売     | Sell |                          |
| 3   | (空白)  | (空白) | 何も入力しない。建玉一覧照会、約定履歴照会のみ。 |

共通 - 新規決済

| No. | 日本語表記 | 英語表記  | 備考                       |
|-----|-------|-------|--------------------------|
| 1   | 新規    | Open  |                          |
| 2   | 決済    | Close |                          |
| 3   | (空白)  | (空白)  | 何も入力しない。建玉一覧照会、約定履歴照会のみ。 |

## 共通 - 執行条件

| No. | 日本語表記   | 英語表記         | 備考 |
|-----|---------|--------------|----|
| 1   | 指値      | Limit        |    |
| 2   | 成行      | Market       |    |
| 3   | トリガ     | Trigger      |    |
| 4   | トリガ(指値) | TriggerLimit |    |

## 共通 - 有効期限

| No. | 日本語表記 | 英語表記               | 備考 |
|-----|-------|--------------------|----|
| 1   | 当日    | Today              |    |
| 2   | 今週末   | Week               |    |
| 3   | 無期限   | GTC                |    |
| 4   | 日時指定  | ExpirationDateTime |    |

### 共通 - 表示/非表示

| No. | 入力内容    | 備考          |
|-----|---------|-------------|
| 1   | 1       | 受付/確認画面の表示  |
| 2   | 1 以外の数字 | 受付/確認画面の非表示 |

#### 共通 - 決済条件セル

| No. | 日本語表記    | 英語表記       | 入力形式 | 備考                                   |
|-----|----------|------------|------|--------------------------------------|
| 1   | 約定成立番号   | ExecNum    | 文字列  | 決済注文で指定する相手の約定成立番号                   |
| 2   | 約定成立番号枝番 | ExecNumSub | 数値   | 決済注文で指定する相手の約定成立番号<br>枝番             |
| 3   | バージョン    | Version    | 数值   | 決済注文で指定する相手のバージョン                    |
| 4   | 決済数量     | CloseAmt   | 数値   | 決済注文で指定する決済数量<br>(決済対象建玉の決済可能数量ではない) |

※「決済条件セル」の範囲指定方法

範囲指定の最上位行最左列に「約定成立番号」、その次の列に「約定成立番号枝番」「バージョン」「決済数量」 の順に並べる。

決済相手の建玉が複数の場合は次の行以下を使用して複数行をセル範囲とする。

共通 - 入力完了セル

| No. | セル入力内容  | 備考                |
|-----|---------|-------------------|
| 1   | 0       | 入力未完了。注文関数で発注しない。 |
| 2   | 0 以外の数字 | 入力完了。注文関数で発注する。   |
| 3   | ± ] +   | 常に注文関数で発注する。      |
|     |         | 注文変更、注文取消については無効。 |

※入力完了セルの指定は関数に"1"のように直接入力は不可。セル参照のみ有効(例:A1)。

共通 - 有効/無効

| No. | 日本語表記 | 英語表記  | 備考 |
|-----|-------|-------|----|
| 1   | 有効    | ок    |    |
| 2   | 無効    | NotOK |    |

## ||. 情報取得関数パラメータ

| No. | 日本語表記    | 英語表記            | 出力形式     | 備考                       |
|-----|----------|-----------------|----------|--------------------------|
| 1   | 商品       | Symbol          | 文字列      |                          |
| 2   | 商品名      | Name            | 文字列      |                          |
| 2   | 取己甾位     | TradeUnit       | 粉店       | 1 枚の取引単位。                |
| 3   | 取り単位     |                 | <u> </u> | 例 USD/JPY = 10000USD     |
| 4   | 呼び値      | NominalPx       | 数値(小数有)  | 刻み値。例 USD/JPY = 0.005JPY |
| 5   | 必要証拠金    | RequiredMargin  | 数值       | 1 取引単位当たりの必要証拠金          |
| 6   | うち証拠金基準額 | BaseMargin      | 数値       | 1 取引単位当たりのうち証拠金基準額       |
| 7   | 発注上限枚数   | OrderUpperLimit | 数值       | 1 発注あたりの上限枚数             |
| 8   | プライスリミット | PxLimit         | 数値(小数有)  |                          |

## 商品情報照会 - 取得項目

### レートー覧照会 - 取得項目

| No. | 日本語表記 | 英語表記            | 出力形式    | 備考 |
|-----|-------|-----------------|---------|----|
| 1   | 商品    | Symbol          | 文字列     |    |
| 2   | 買気配数量 | BidSize         | 数値      |    |
| 3   | 買気配   | BidPx           | 数値(小数有) |    |
| 4   | 売気配   | OfferPx         | 数値(小数有) |    |
| 5   | 売気配数量 | OfferSize       | 数値      |    |
| 6   | 直近約定  | LastPx          | 数値(小数有) |    |
| 7   | 始値    | OpenPx          | 数値(小数有) |    |
| 8   | 高値    | HightPx         | 数値(小数有) |    |
| 9   | 安値    | LowPx           | 数値(小数有) |    |
| 10  | 出来高   | Volume          | 数値      |    |
| 11  | 前日比   | NetChgPrevDay   | 数値(小数有) |    |
| 12  | 前日清算值 | PrevDaySettlePx | 数値(小数有) |    |
| 13  | 前日 SP | PrevDaySP       | 数値(小数有) |    |

#### チャート照会・チャート自動照会 - サマリ種別

| No. | 日本語表記  | 英語表記   | 備考                                            |
|-----|--------|--------|-----------------------------------------------|
| 1   | 日足     | Day    |                                               |
| 2   | 週足     | Week   | 最新足は直近値で更新される。                                |
| 3   | 月足     | Month  |                                               |
| 4   | ТІСК   | Tick   | 数値(小数有)                                       |
| 5   | 1 分足   | 1min   |                                               |
| 6   | 5 分足   | 5min   |                                               |
| 7   | 15 分足  | 15min  | 取新定は直辺値で更新される。                                |
| 8   | 30 分足  | 30min  | 万定は主て正時基準の万定。<br>                             |
| 9   | 60 分足  | 60min  | 1例/5 万定=0:00、0:05、0:10、0:15 ··· 0:30、0:35 ··· |
| 10  | 120 分足 | 120min |                                               |
| 11  | 240 分足 | 240min |                                               |

チャート照会・チャート自動照会 - レート種別

| No. | 日本語表記 | 英語表記   | 備考 |
|-----|-------|--------|----|
| 1   | 買気配   | BidPx  |    |
| 2   | 約定値   | LastPx |    |

### チャート照会・チャート自動照会 - 取得項目

| No. | 日本語表記    | 英語表記     | 出力形式    | 備考                      |
|-----|----------|----------|---------|-------------------------|
| 1   | 日時 DateT | c<br>H   | ㅁ梙      | YYYY/MM/DD(日足、週足、月足)    |
| I   |          | Daterime | ie 口时   | YYYY/MM/DD HH:MM:SS(分足) |
| 2   | 始値       | OpenPx   | 数値(小数有) |                         |
| 3   | 高値       | HighPx   | 数値(小数有) |                         |
| 4   | 安値       | LowPx    | 数値(小数有) |                         |
| 5   | 終値       | LastPx   | 数値(小数有) |                         |
| 6   | 出来高      | Volume   | 数值      | 約定値のみ取得可                |

| No. | 日本語表記 | 英語表記  | 備考                           |  |
|-----|-------|-------|------------------------------|--|
| 1   | 10 秒  | 10sec | 左記の更新間隔以外を直接入力した場合(例:15 秒など) |  |
| 2   | 30 秒  | 30sec | 10 秒以上の設定は更新間隔とて使用           |  |
| 3   | 60 秒  | 60sec | 10 秒未満の設定はエラーとなる。            |  |

### チャート自動照会 - 更新間隔

## 相場表照会•相場表自動照会 - 取得項目

| No. | 日本語表記    | 英語表記       | 出力形式    | 備考                                  |
|-----|----------|------------|---------|-------------------------------------|
| 1   | 商品       | Symbol     | 文字列     |                                     |
| 2   | 日付       | MarketDate | 日付      | YYYY/MM/DD                          |
| 3   | 始値       | OpenPx     | 数値(小数有) |                                     |
| 4   | 高値       | HightPx    | 数値(小数有) |                                     |
| 5   | 安値       | LowPx      | 数値(小数有) |                                     |
| 6   | 直近約定値    | LastPx     | 数値(小数有) |                                     |
| 7   | 清算価格     | SettlePx   | 数値(小数有) | 当該日付の確定精算価格のため、前<br>日以前のデータにセットされる。 |
| 8   | スワップポイント | SP         | 数値(小数有) | 当該日付の確定 SP のため、前日以前<br>のデータにセットされる。 |
| 9   | 取引数量     | Volume     | 数值      |                                     |

相場表自動照会 - 更新間隔

| No. | 日本語表記 | 英語表記  | 備考                           |
|-----|-------|-------|------------------------------|
| 1   | 10 秒  | 10sec | 左記の更新間隔以外を直接入力した場合(例:15 秒など) |
| 2   | 30 秒  | 30sec | 10 秒以上の設定は更新間隔とて使用           |
| 3   | 60 秒  | 60sec | 10 秒未満の設定はエラーとなる。            |

## Ⅲ. 注文関数(各種注文・変更・取消)パラメータ

単一注文 - トレール注文有無

| No. | 日本語表記 | 英語表記 | 備考 |
|-----|-------|------|----|
| 1   | 有     | Yes  |    |
| 2   | 無     | No   |    |

#### 注文変更 - 変更内容

| No. | 日本語表記 | 英語表記       | 備考 |
|-----|-------|------------|----|
| 1   | 価格    | Px         |    |
| 2   | 数量    | Amt        |    |
| 3   | 価格&数量 | Px&Amt     |    |
| 4   | 有効期限  | Expiration |    |

## Ⅳ. 照会関数(注文・約定・建玉・証拠金)パラメータ

| ,,  |        | ****         | ᆘᆣᅑᄼᆃ   | /##_##_             |
|-----|--------|--------------|---------|---------------------|
| NO. | 日本語表記  | 央譜衣記         | 田刀形式    | 偏考                  |
| 1   | 注文受付日時 | OrderDate    | 日時      | YYYY/MM/DD HH:MM:SS |
| 2   | 注文受付番号 | OrderNum     | 文字列     |                     |
| 3   | バージョン  | Version      | 数値      |                     |
| 4   | 注文状況   | OrderStatus  | 文字列     |                     |
| 5   | 注文手法   | OrderType    | 文字列     |                     |
| 6   | 商品     | Symbol       | 文字列     |                     |
| 7   | 売買     | Side         | 文字列     |                     |
| 8   | 新規決済   | OpenClose    | 文字列     |                     |
| 9   | 執行条件   | ExexCond     | 文字列     |                     |
| 10  | 価格     | OrderPx      | 数値(小数有) |                     |
| 11  | 発注中数量  | OrderingAmt  | 数值      |                     |
| 12  | 執行基準値  | ExecBasePx   | 数値(小数有) |                     |
| 13  | トレール値幅 | TrailPxRange | 数値(小数有) |                     |
| 14  | トリガ価格  | TriggerPrice | 数値(小数有) |                     |
| 15  | 期限     | Expiration   | 文字列     |                     |
| 16  | 約定数量   | ExecAmt      | 数值      |                     |

注文一覧照会 - 取得項目

| No. | 日本語表記        | 英語表記           | 出力形式    | 備考                  |
|-----|--------------|----------------|---------|---------------------|
| 1   | 約定成立日時       | ExecDate       | 日時      | YYYY/MM/DD HH:MM:SS |
| 2   | 約定成立番号       | ExecNum        | 文字列     |                     |
| 3   | 約定成立番号枝番     | ExecNumSub     | 数値      |                     |
| 4   | バージョン        | Version        | 数値      |                     |
| 5   | 商品           | Symbol         | 文字列     |                     |
| 6   | 売買           | Side           | 文字列     |                     |
| 7   | 建玉数量         | PosAmt         | 数値      |                     |
| 8   | 決済可能数量       | ClosablePosAmt | 数値      |                     |
| 9   | 約定価格         | PositionExecPx | 数値(小数有) |                     |
| 10  | 決済通貨         | SettleCCY      | 文字列     |                     |
| 11  | <b>河海坞</b> 关 | Line olizo dDi | **/店    | 本項目のみ手動更新。          |
|     | 評恤損益         | UnrealizedPL   | 数1      | ただし建玉が変化した際は自動更新。   |
| 12  | スワップポイント     | SP             | 数值      |                     |

### 建玉一覧照会 - 取得項目

| No. | 日本語表記 | 英語表記       | 備考                      |
|-----|-------|------------|-------------------------|
| 1   | 待機中   | WAITING    |                         |
| 2   | 有効    | WORKING    |                         |
| 3   | 取消済   | CANCELLED  |                         |
| 4   | 約定済   | FILLED     |                         |
| 5   | 取消中   | CANCELLING |                         |
| 6   | 変更中   | CHANGING   |                         |
| 7   | 注文中   | ORDERLING  |                         |
| 8   | (空白)  | (空白)       | すべての注文種別を対象とする。何も入力しない。 |

## 注文履歴照会 - 注文状況

#### 注文履歴照会 - 取得項目

| No. | 日本語表記    | 英語表記           | 出力形式    | 備考                                               |
|-----|----------|----------------|---------|--------------------------------------------------|
| 1   | 注文状況     | OrderStatus    | 文字列     |                                                  |
| 2   | 注文手法     | OrderType      | 文字列     |                                                  |
| 3   | 商品       | Symbol         | 文字列     |                                                  |
| 4   | 売買       | Side           | 文字列     |                                                  |
| 5   | 新規決済     | OpenClose      | 文字列     |                                                  |
| 6   | 執行条件     | ExecCond       | 文字列     |                                                  |
| 7   | 価格       | OrderPx        | 数値(小数有) |                                                  |
| 8   | 発注数量     | OrderAmt       | 数値      |                                                  |
| 9   | 執行基準値    | ExecBasePx     | 数値(小数有) |                                                  |
| 10  | トレール値幅   | TrailPxRange   | 数値(小数有) |                                                  |
| 11  | トリガ価格    | TriggerPrice   | 数値(小数有) |                                                  |
| 12  | 期限       | Expiration     | 文字列     |                                                  |
| 13  | 約定価格     | ExecPx         | 数値(小数有) |                                                  |
| 14  | 約定数量     | ExecAmt        | 数値      |                                                  |
| 15  | 注文受付/約定日 | Order ExecDate | 日時      |                                                  |
| 13  | 時        | Order_Execuate |         | טט /ויויו דד דד די די די די די די די די די די די |
| 16  | 注文受付番号   | OrderNum       | 文字列     |                                                  |

| No. | 日本語表記    | 英語表記       | 出力形式    | 備考                  |
|-----|----------|------------|---------|---------------------|
| 1   | 約定成立日時   | ExecDate   | 日時      | YYYY/MM/DD HH:MM:SS |
| 2   | 商品       | Symbol     | 文字列     |                     |
| 3   | 売買       | Side       | 文字列     |                     |
| 4   | 新規決済     | OpenClose  | 文字列     |                     |
| 5   | 約定数量     | ExecAmt    | 数値      |                     |
| 6   | 執行条件     | ExecCond   | 文字列     |                     |
| 7   | 約定価格     | ExecPx     | 数値(小数有) |                     |
| 8   | 決済相手約定価格 | PosExecPx  | 数値(小数有) |                     |
| 9   | 決済通貨     | SettleCCY  | 文字列     |                     |
| 10  | 為替差損益    | ExchangePL | 数値      |                     |
| 11  | スワップポイント | SP         | 数值      |                     |
| 12  | 手数料      | Commision  | 数值      |                     |

## 約定履歴照会 - 取得項目

### 証拠金状況照会 - 取得項目

| No. | 日本語表記           | 英語表記                     | 出力形式       | 備考 |
|-----|-----------------|--------------------------|------------|----|
| 1   | 有効比率            | ValidRatio               | 数値(小数2桁)   |    |
| 2   | 有効証拠金額          | ValidMargin              | 数值         |    |
| 3   | 証拠金預託額          | MarginTotal              | 数値         |    |
| 4   | 発注可能額           | UsableMarginForOrd<br>er | 数值         |    |
| 5   | 振替入金予定額         | ReservedDeposit          | 数值         |    |
| 6   | 出金可能額           | PossibleCashOut          | 数值         |    |
| 7   | 出金指示額           | CashOut                  | 数值         |    |
| 8   | 前日証拠金不足額        | PrevDyaMarginShor<br>t   | 数値         |    |
| 9   | ロスカット基準         | LosscutBase              | 数値(小数 2 桁) |    |
| 10  | ロスカット基準額        | LosscutLine              | 数值         |    |
| 11  | 必要証拠金額          | RequiredMargin           | 数値         |    |
| 12  | 発注証拠金額          | MarginForOrdering        | 数値         |    |
| 13  | 評価損益相当額         | UnrealizedPL             | 数值         |    |
| 14  | スワップポイント相<br>当額 | SP                       | 数値         |    |
| 15  | 決済損益予定額         | EstimatedClosePL         | 数値         |    |
| 16  | 未払手数料           | UnpaidComm               | 数值         |    |
| 17  | (内、手数料未収金<br>額) | ReceivableCommissi<br>on | 数值         |    |

連続注文一覧 - 取得項目

| No. | 日本語表記  | 英語表記         | 出力形式    | 備考 |
|-----|--------|--------------|---------|----|
| 1   | 連続番号   | RelayOrderId | 文字列     |    |
| 2   | 注文状況   | OrderStatus  | 文字列     |    |
| 3   | 注文手法   | OrderType    | 文字列     |    |
| 4   | 商品     | Symbol       | 文字列     |    |
| 5   | 売買     | Side         | 文字列     |    |
| 6   | 新規決済   | OpenClose    | 文字列     |    |
| 7   | 執行条件   | ExecCond     | 文字列     |    |
| 8   | 価格     | OrderPx      | 数値(小数有) |    |
| 9   | 発注中数量  | OrderingAmt  | 数値      |    |
| 10  | 約定数量   | ExecAmt      | 数值      |    |
| 11  | 注文受付番号 | OrderNum     | 文字列     |    |
| 12  | 子注文番号  | ChildOrderId | 文字列     |    |

注文詳細照会 - 取得項目

| No. | 日本語表記    | 英語表記             | 出力形式    | 備考    |
|-----|----------|------------------|---------|-------|
| •   | 決済相手情報   | ClosePosition    | -       | ※表示区分 |
| 1   | 決済相手約定日時 | PosExecDate      | 日時      |       |
| 2   | 決済相手売買   | PosSide          | 文字列     |       |
| 3   | 当初建玉数量   | InitialAmt       | 数値      |       |
| 4   | 決済済数量    | SettledAmt       | 数値      |       |
| 5   | 未発注残     | PossibleOrderAmt | 数値      |       |
| 6   | 決済相手約定価格 | PosExecPx        | 数値(少数有) |       |
| •   | 親注文情報    | ParentOrder      | _       | ※表示区分 |
| •   | 子注文情報    | ChildOrder       | _       | ※表示区分 |
| 1   | 注文受付日時   | OrderDate        | 日時      |       |
| 2   | 注文受付番号   | OrderNum         | 文字列     |       |
| 3   | 注文状況     | OrderStatus      | 文字列     |       |
| 4   | 注文手法     | OrderType        | 文字列     |       |
| 5   | 商品       | Symbol           | 文字列     |       |
| 6   | 売買       | Side             | 文字列     |       |
| 7   | 新規決済     | OpenClose        | 文字列     |       |
| 8   | 執行条件     | ExexCond         | 文字列     |       |
| 9   | 価格       | OrderPx          | 数値(少数有) |       |
| 10  | 発注中数量    | OrderingAmt      | 数値      |       |
| 11  | トレール値幅   | TrailPxRange     | 数値(少数有) |       |
| 12  | トリガ価格    | TriggerPrice     | 数値(少数有) |       |
| 13  | 期限       | Expiration       | 文字列     |       |
| 14  | 約定数量     | ExecAmt          | 数値      |       |
| •   | 履歴       | OrderHistory     | -       | ※表示区分 |
| 1   | 注文受付番号   | OrderNum         | 文字列     |       |
| 2   | 更新日時     | UpdateDate       | 日時      |       |
| 3   | イベント     | Event            | 文字列     |       |
| 4   | 注文状況     | OrderStatus      | 文字列     |       |
| 5   | 価格       | OrderPx          | 数値(少数有) |       |
| 6   | 発注数量     | OrderingAmt      | 数値      |       |
| 7   | 約定数量     | ExecAmt          | 数値      |       |
| 8   | 約定価格     | PositionExecPx   | 数値(少数有) |       |
| 9   | 失効数量     | CanceledAmt      | 数值      |       |
| 10  | 期限       | Expiration       | 文字列     |       |

## V. その他設定関数パラメータ

### 決済指定区分設定 - 決済指定区分

| No. | 日本語表記             | 英語表記  | 備考 |
|-----|-------------------|-------|----|
| 1   | 不可(オートネッティ<br>ング) | NotOK |    |
| 2   | 可能(建玉指定決<br>済)    | ок    |    |